## CORONE TEAM

## **Drone It Yourself!**

MAKING AND DESIGNING A TOY DRONE THROUGH MULTIDISCIPLINARY COLLABORATIVE WORK Project no. 2015-1-ES01-KA202-015925

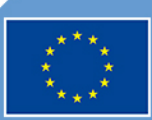

Co-funded by the Erasmus+ Programme of the European Union

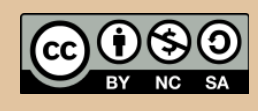

Drone It Yourself! consists of the following modules:

0. INTRODUCTION TO THE DRONETEAM PROJECT
1. BASIC TOY DRONE FRAME
2. MODULE OF FLIGHT CONTROL
3. MODULE OF COMMUNICATION CONTROL
4. MODULE OF ADVANCED FRAME
5. MODULE OF GPS-COMPASS CONTROL
6. MODULE OF GPS-COMPASS CONTROL
6. MODULE OF PROBLEM MANAGEMENT
7. MODULE OF FLIGHT STABILIZATION SYSTEM
8. MODULE OF FIRST PERSON VIEW
9. DRONETEAM E-LEARNING PLATFORM
10. OTHER DEVELOPMENTS
11. GLOSSARY

# CO DRONE

This project has been funded with support from the European Commission. This publication reflects the views only of the author, and the Commission cannot be held responsible for any use which may be made of the information contained therein.

# CO DRONE

## MODULE OF COMMUNICATION CONTROL

2015-1-ES01-KA202-015925

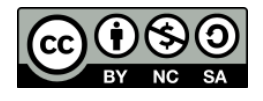

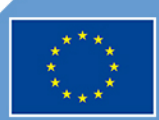

Co-funded by the Erasmus+ Programme of the European Union

## Index

| 1. | LIBR | EPILOT- SOFTWARE CONTROL FOR BASIC DRONE WITH CC3D CONTROLLER      | 2   |
|----|------|--------------------------------------------------------------------|-----|
| 1  | .1.  | CONNECT MINIUSB FROM CC3D TO PC WITHOUT BATTERY CONNECTION ON CC3D | ).3 |
| 1  | .2.  | PRESS START, LATER PRESS STOP                                      | 7   |
| 1  | .3.  | RECEIVER/TRANSMITER SETUP                                          | 10  |
| 1  | .4.  | LIBREPILOT                                                         | .16 |
| 2. | REM  | 10TE CONTROL                                                       | .25 |

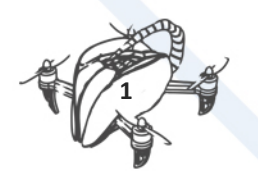

## 1. LIBREPILOT- SOFTWARE CONTROL FOR BASIC DRONE WITH CC3D CONTROLLER

LibrePilot is an open source software to drone control. LibrePilot project start in July 2015. In DroneTeam Project we used for basic drone, for drone control and stabilization.

To know more about LibrePilot visit the official webpage (<u>https://www.librepilot.org</u>) and the source code is available in Bitbucket (<u>https://bitbucket.org/librepilot/</u>) and Github (<u>https://bitbucket.org/librepilot/</u>).

Following steps are collected to show how to configure LibrePilot in DroneTeam basic drone proposed:

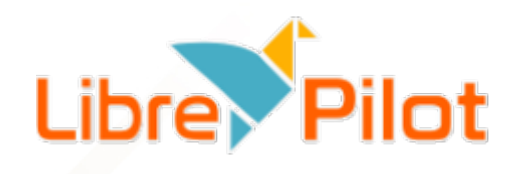

| S OpenPilot Setup Wizard                                                                                                    | ?                    | ×            |
|----------------------------------------------------------------------------------------------------|----------------------|--------------|
| Firmware Update                                                                                                    |                      |              |
| It is necessary that your firmware and ground control software are the same version.                                                                                                    |                      |              |
| When you are ready you can start the upgrade below by pushing the button. It is critical that nothing disturbs the board firmware is being written.                                                                                                    | while t              | he           |
| It is recommended that you erase all settings on the board when upgrading firmware. Using saved settings for a previous the firmware <b>may result in undefined behaviour</b> and in worst case danger. It is possible to suppress the erase by d the check box below. | us versi<br>eselecti | on of<br>ing |
|                                                                                                    |                      |              |
|                                                                                                    |                      |              |
|                                                                                                    |                      |              |
|                                                                                                    |                      |              |
|                                                                                                    |                      |              |
| V Erase all settings                                                                                                    |                      |              |
| Dpgrade                                                                                                    |                      |              |
| Board updated, please press 'Next' to continue.                                                                                                    |                      |              |
|                                                                                                    |                      |              |
|                                                                                                    |                      |              |
| < Back Next >                                                                                                    | Cano                 | e            |

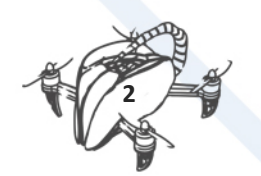

### 1.1. CONNECT MINIUSB FROM CC3D TO PC WITHOUT BATTERY CONNECTION ON CC3D

| 😭 OpenPilot Setup Wizard                                                                                                    |                                                                                    |                                                        | ? ×                                 |  |  |  |  |  |  |
|----------------------------------------------------------------------------------------------------|------------------------------------------------------------------------------------|--------------------------------------------------------|-------------------------------------|--|--|--|--|--|--|
|                                                                                                    | OpenPilot Bo                                                                       | ard Identification                                     |                                     |  |  |  |  |  |  |
| To continue, the wizard n<br>connected, the wizard wil                                                                                                    | eeds to determine the configuration re<br>I attempt to automatically detect the ty | equired for the type of OpenPilot co                   | ontroller you have. When            |  |  |  |  |  |  |
| If the board is already con<br>select another device if yo                                                                                                    | red. You can Disconnect and                                                        |                                                        |                                     |  |  |  |  |  |  |
| If your board is not connected, please connect the board to a USB port on your computer and select the device from the list below.<br>Then press <b>Connect</b> . |                                                                                    |                                                        |                                     |  |  |  |  |  |  |
|                                                                                                    |                                                                                    |                                                        |                                     |  |  |  |  |  |  |
|                                                                                                    |                                                                                    |                                                        |                                     |  |  |  |  |  |  |
|                                                                                                    |                                                                                    |                                                        |                                     |  |  |  |  |  |  |
|                                                                                                    |                                                                                    |                                                        |                                     |  |  |  |  |  |  |
|                                                                                                    |                                                                                    |                                                        |                                     |  |  |  |  |  |  |
|                                                                                                    |                                                                                    |                                                        |                                     |  |  |  |  |  |  |
|                                                                                                    |                                                                                    |                                                        |                                     |  |  |  |  |  |  |
|                                                                                                    |                                                                                    |                                                        |                                     |  |  |  |  |  |  |
|                                                                                                    |                                                                                    |                                                        |                                     |  |  |  |  |  |  |
| Connection device:                                                                                                    | USB; CopterControl                                                                 |                                                        |                                     |  |  |  |  |  |  |
| Detected board type:                                                                                                    | OpenPilot CopterControl 3D                                                         |                                                        |                                     |  |  |  |  |  |  |
|                                                                                                    |                                                                                    |                                                        | Disconnect                          |  |  |  |  |  |  |
|                                                                                                    |                                                                                    | < Bad                                                  | k Nevt > Cancel                     |  |  |  |  |  |  |
| CONNEC                                                                                                    |                                                                                    |                                                        |                                     |  |  |  |  |  |  |
|                                                                                                    |                                                                                    |                                                        |                                     |  |  |  |  |  |  |
| OpenPilot Setup Wizard                                                                                                    |                                                                                    |                                                        | ? ×                                 |  |  |  |  |  |  |
|                                                                                                    | OpenPilot Input                                                                    | Signal Configuration                                   |                                     |  |  |  |  |  |  |
| he OpenPilot controller su                                                                                                    | pports many different types of input                                               | signals. Please select the type of                     | input that matches your receiver    |  |  |  |  |  |  |
| onfiguration. If you are un                                                                                                    | sure, just leave the default option se                                             | lected and continue the wizard.                        |                                     |  |  |  |  |  |  |
| Some input options require<br>eboot is selected, you will                                                                                                    | the OpenPilot controller to be reboo<br>be instructed to do so on the next pa      | ted before the changes can take<br>uge of this wizard. | place. If an option that requires a |  |  |  |  |  |  |
|                                                                                                    |                                                                                    |                                                        |                                     |  |  |  |  |  |  |
|                                                                                                    |                                                                                    |                                                        |                                     |  |  |  |  |  |  |
|                                                                                                    |                                                                                    |                                                        |                                     |  |  |  |  |  |  |
|                                                                                                    |                                                                                    |                                                        |                                     |  |  |  |  |  |  |
|                                                                                                    |                                                                                    |                                                        |                                     |  |  |  |  |  |  |
|                                                                                                    |                                                                                    |                                                        |                                     |  |  |  |  |  |  |
|                                                                                                    |                                                                                    |                                                        |                                     |  |  |  |  |  |  |
|                                                                                                    |                                                                                    |                                                        |                                     |  |  |  |  |  |  |
|                                                                                                    |                                                                                    |                                                        |                                     |  |  |  |  |  |  |
|                                                                                                    |                                                                                    |                                                        |                                     |  |  |  |  |  |  |
|                                                                                                    |                                                                                    |                                                        |                                     |  |  |  |  |  |  |
| 1 Cable per<br>Channel                                                                                                    | 1 Cable, All<br>Channels                                                           | S-BUS                                                  | Spektrum                            |  |  |  |  |  |  |
| A DEFINITION                                                                                                    |                                                                                    |                                                        | SAT.                                |  |  |  |  |  |  |
| TTTTT                                                                                                    | T                                                                                  | T                                                      | SAT.                                |  |  |  |  |  |  |
| PWM                                                                                                    | РРМ                                                                                | S.Bus                                                  | DSM Sat                             |  |  |  |  |  |  |
| PWM                                                                                                    | РРМ                                                                                | S.Bus                                                  | DSM Sat                             |  |  |  |  |  |  |

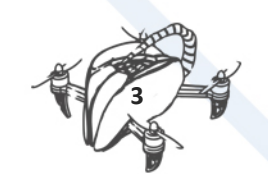

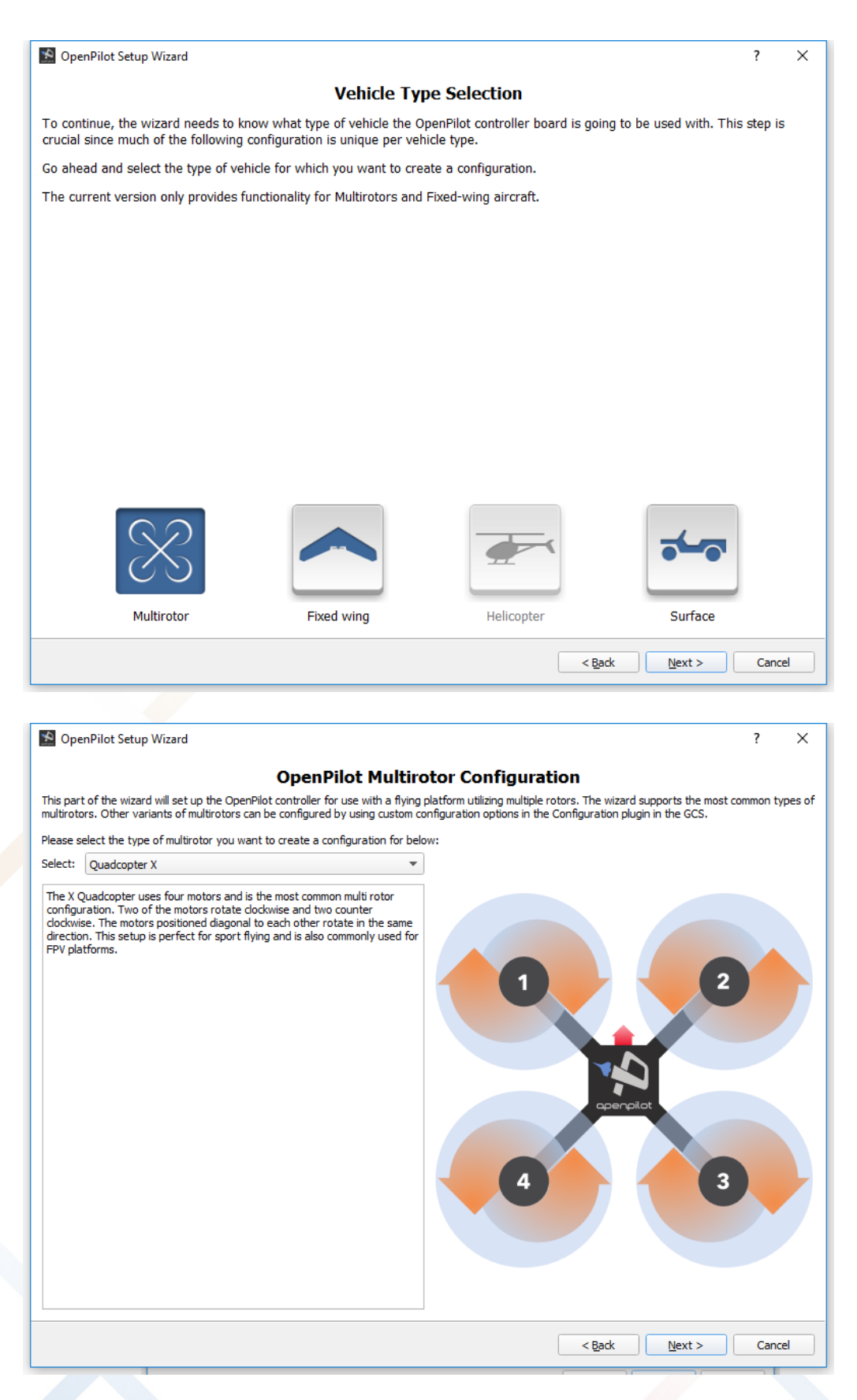

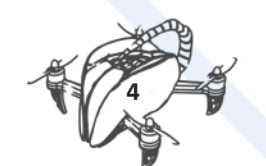

| SopenPilot Setup Wizard                                                                                                    | ? ×                                                                                    |
|----------------------------------------------------------------------------------------------------|----------------------------------------------------------------------------------------|
| OpenPilot Output Signal Configur                                                                                                    | ration                                                                                 |
| To set an optimal configuration of the output signals powering your motors, the wizard<br>Controllers (ESCs) you will use and what their capabilities are.                                              | d needs to know what type of Electronic Speed                                          |
| Please select one of the options below. If you are unsure about the capabilities of your and continue the wizard.                                                                                       | r ESCs, just leave the default option selected                                         |
| Standard ESC<br>50 Hz Rate                                                                                                    | OneShot<br>125                                                                         |
| Standard ESC Rapid ESC                                                                                                    | OneShot ESC                                                                            |
|                                                                                                    | < Back Next > Cancel                                                                   |
|                                                                                                    |                                                                                        |
| OpenPilot Setup Wizard                                                                                                    | ? X                                                                                    |
| OpenDilet Configuration Summ                                                                                                    |                                                                                        |
| The first part of this wizard is now complete. All information required to create a basi                                                                                                    | all <b>y</b><br>c OpenPilot controller configuration for a                             |
| specific vehicle has been collected.                                                                                                    | as how to connect required bardware and the                                            |
| OpenPilot Controller with the current configuration.                                                                                                    | ig now to connect required nardware and the                                            |
| The following steps require that your OpenPilot controller is connected according to th<br>computer by USB, and that you have a battery ready but <b>do not</b> connect it right now,<br>wizard.        | e diagram, remains connected to the<br>you will be told when to in later steps of this |
|                                                                                                    |                                                                                        |
| Controller type: OpenPilot CopterControl 3D<br>Vehicle type: Multirotor<br>Vehicle sub type: Quadcopter X<br>Input type: PWM (One cable per channel)<br>Speed Controller (ESC) type: Rapid ESC (490 Hz) | CONNECTION<br>DIAGRAM                                                                  |
|                                                                                                    | <back next=""> Canrel</back>                                                           |
| 50 Hz Rate                                                                                                    |                                                                                        |

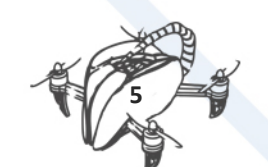

| 🔊 OpenPilot Setup Wizard                                                                                                    | ? ×                                                            |
|----------------------------------------------------------------------------------------------------|----------------------------------------------------------------|
| <b>OpenPilot Sensor Calibration Procedure</b>                                                                                                    |                                                                |
| The wizard needs to get information from the controller to determine in which position the vehicle is normally co<br>level. To be able to successfully perform these measurements, you need to place the vehicle on a surface that is<br>possible. Examples of such surfaces could be a table top or the floor. Be careful to ensure that the vehicle really<br>step will affect the accelerometer and gyro bias in the controller software. | nsidered to be<br>as flat and level as<br>is level, since this |
| To perform the calibration, please push the Calculate button and wait for the process to finish.                                                                                                    |                                                                |
|                                                                                                    |                                                                |
|                                                                                                    |                                                                |
|                                                                                                    |                                                                |
|                                                                                                    |                                                                |
|                                                                                                    |                                                                |
|                                                                                                    |                                                                |
|                                                                                                    |                                                                |
|                                                                                                    |                                                                |
|                                                                                                    |                                                                |
|                                                                                                    |                                                                |
| Calculate                                                                                                    |                                                                |
| Done!                                                                                                    |                                                                |
|                                                                                                    |                                                                |
|                                                                                                    |                                                                |
| < Back                                                                                                    | > Cancel                                                       |
|                                                                                                    |                                                                |
| Setup Wizard                                                                                                    | ? ×                                                            |
| OpenPilot ESC Calibration Procedure                                                                                                    |                                                                |
| As you have selected to use a MultiRotor and Fast / Flashed ESCs, we need to calibrate the endpoints of these E the full throttle range sent from the flight controller.                                                                                                    | SCs so they can see                                            |
| This part of the wizard will tell you to connect the battery to your aircraft, before doing so you absolutely <b>must r</b><br>propellers from all motors.                                                                                                    | emove the                                                      |
| The steps to perform this calibration are as follows:                                                                                                    |                                                                |
| 1. Confirm all safety questions,<br>2. Press the Start button when it becomes enabled, <b>battery not connected</b> .                                                                                                    |                                                                |
| 3. Connect the battery to your airframe,<br>4. Wait for ESC calibration been(s)                                                                                                    |                                                                |
| 5. Press the Stop button,                                                                                                    |                                                                |
| 7. Disconnect battery.                                                                                                    |                                                                |
|                                                                                                    |                                                                |
|                                                                                                    |                                                                |
| I have removed ALL propellers from ALL motors of my vehicle.                                                                                                    |                                                                |
| The vehicle is NOT powered by any external power source but USB                                                                                                    |                                                                |
|                                                                                                    |                                                                |
| BAT ESC BAT ESC                                                                                                    |                                                                |
|                                                                                                    |                                                                |
|                                                                                                    | — Hiah                                                         |
| Low/Off 900 µs                                                                                                    | — High                                                         |
| Low/Off 900 µs                                                                                                    | — High                                                         |

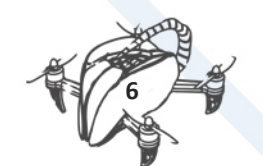

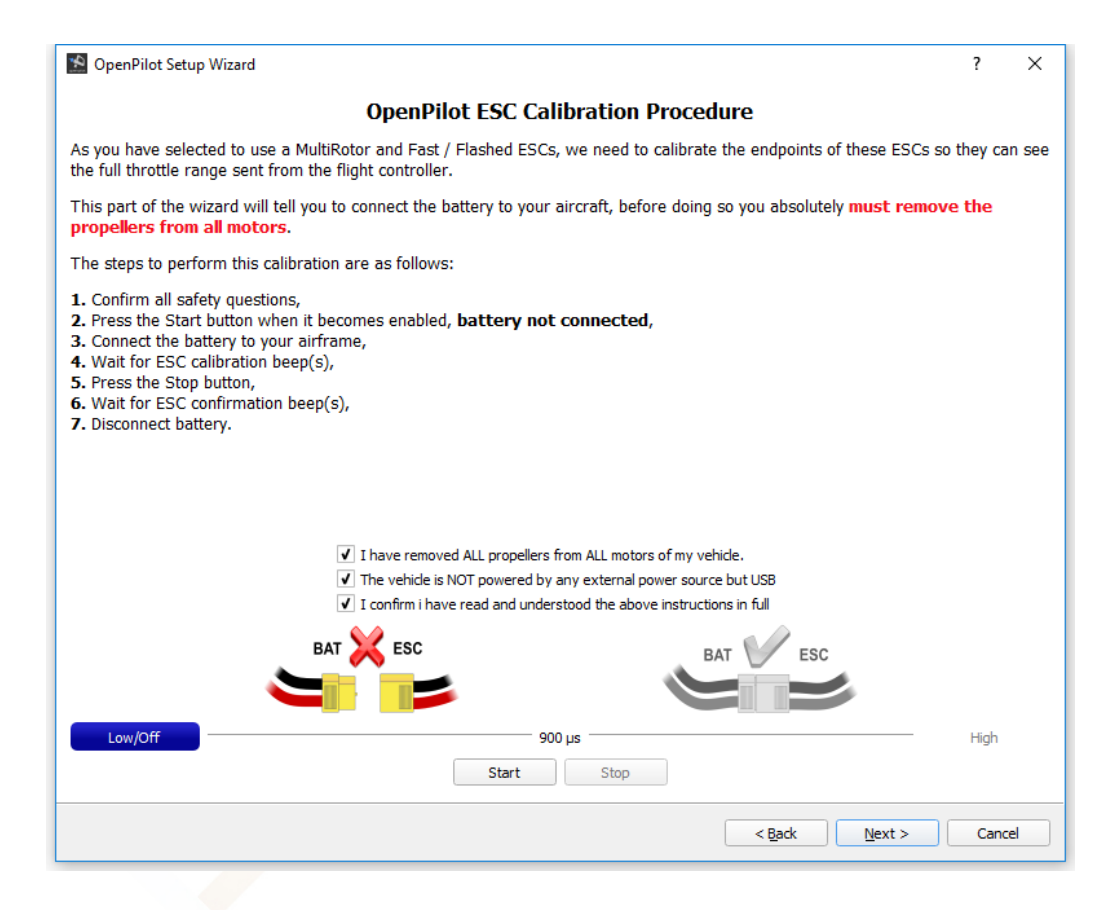

#### 1.2. **PRESS START, LATER PRESS STOP**

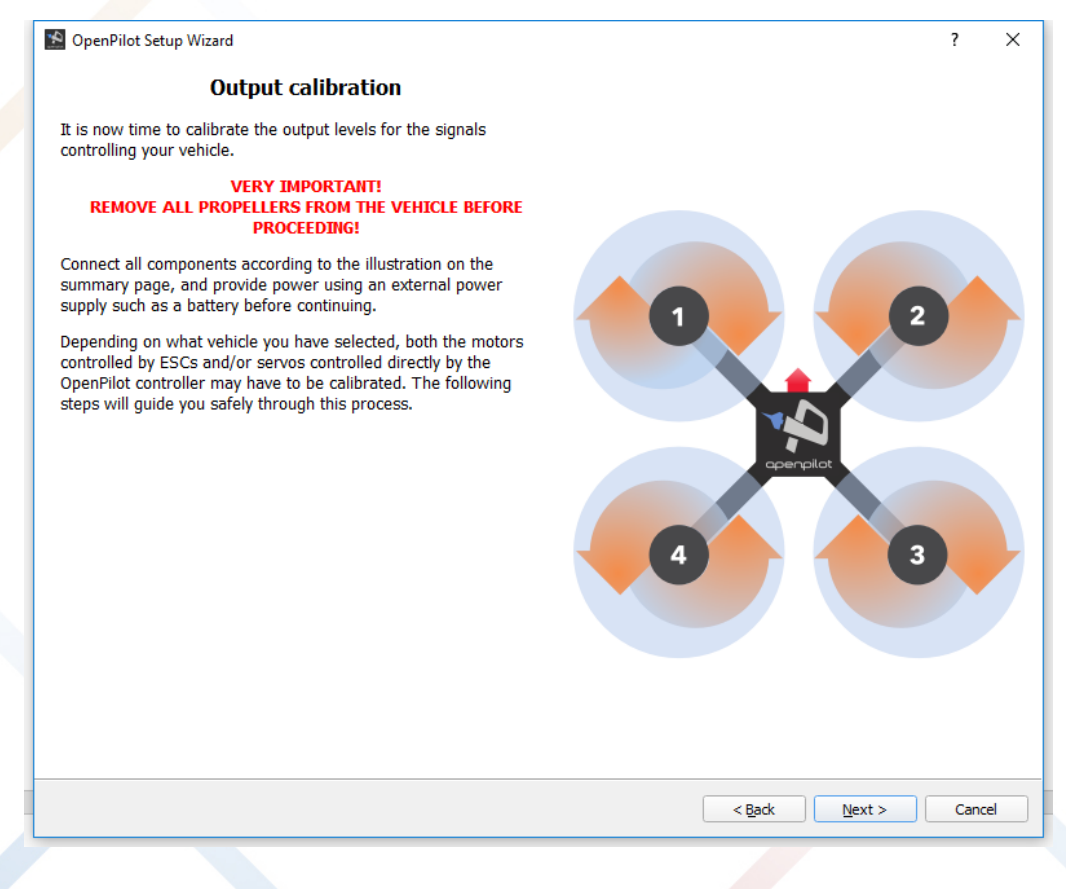

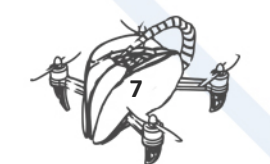

| Search OpenPilot Setup Wizard                                                                                                    | ? ×                  |
|----------------------------------------------------------------------------------------------------|----------------------|
| Output calibration                                                                                                    |                      |
| In this step we will set the neutral rate for the motor highlighted in<br>the illustration to the right.<br>Please pay attention to the details and in particular the motors<br>position and its rotation direction. Ensure the motors are spinning<br>in the correct direction as shown in the diagram. Swap any 2<br>motor wires to change the direction of a motor. |                      |
| To find <b>the neutral rate for this motor</b> , press the Start button below and slide the slider to the right until the motor just starts to spin stable.                                                                                                    |                      |
| When done press button again to stop.                                                                                                    | apenpilar            |
| Output value : <b>1000</b> µs                                                                                                    | 4                    |
|                                                                                                    |                      |
| Start                                                                                                    |                      |
|                                                                                                    | < Back Next > Cancel |
|                                                                                                    |                      |
| 😒 OpenPilot Setup Wizard                                                                                                    | ? ×                  |
| Output calibration                                                                                                    |                      |
| In this step we will set the neutral rate for the motor highlighted in<br>the illustration to the right.<br>Please pay attention to the details and in particular the motors<br>position and its rotation direction. Ensure the motors are spinning<br>in the correct direction as shown in the diagram. Swap any 2<br>motor wires to change the direction of a motor. |                      |
| To find <b>the neutral rate for this motor</b> , press the Start button<br>below and slide the slider to the right until the motor just starts to                                                                                                    | 2                    |

in the correct direction as shown in the diagram. Swap any 2 motor wires to change the direction of a motor. To find **the neutral rate for this motor**, press the Start button below and slide the slider to the right until the motor just starts to spin stable. When done press button again to stop. Output value : **1364** μs

< <u>B</u>ack

<u>N</u>ext >

Cancel

8

| S OpenPilot Setup Wizard                                                                                                    | ? ×                  |
|----------------------------------------------------------------------------------------------------|----------------------|
| Output calibration                                                                                                    |                      |
| In this step we will set the neutral rate for the motor highlighted in<br>the illustration to the right.<br>Please pay attention to the details and in particular the motors<br>position and its rotation direction. Ensure the motors are spinning<br>in the correct direction as shown in the diagram. Swap any 2<br>motor wires to change the direction of a motor. |                      |
| To find <b>the neutral rate for this motor</b> , press the Start button below and slide the slider to the right until the motor just starts to spin stable.                                                                                                    | 2                    |
| When done press button again to stop.                                                                                                    |                      |
| Output value : <b>1336</b> µs                                                                                                    | 4 cremplet           |
|                                                                                                    |                      |
| Start                                                                                                    |                      |
|                                                                                                    | < Back Next > Cancel |
|                                                                                                    |                      |
| 🔊 OpenPilot Setup Wizard                                                                                                    | ? ×                  |
| Output calibration                                                                                                    |                      |
| In this step we will set the neutral rate for the motor highlighted in<br>the illustration to the right.<br>Please pay attention to the details and in particular the motors                                                                                                    |                      |

< <u>B</u>ack

<u>N</u>ext >

Cancel

Please pay attention to the details and in particular the motors position and its rotation direction. Ensure the motors are spinning in the correct direction as shown in the diagram. Swap any 2 motor wires to change the direction of a motor.

To find **the neutral rate for this motor**, press the Start button below and slide the slider to the right until the motor just starts to spin stable.

Start

When done press button again to stop.

Output value : 1283 µs

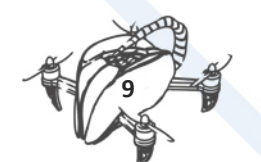

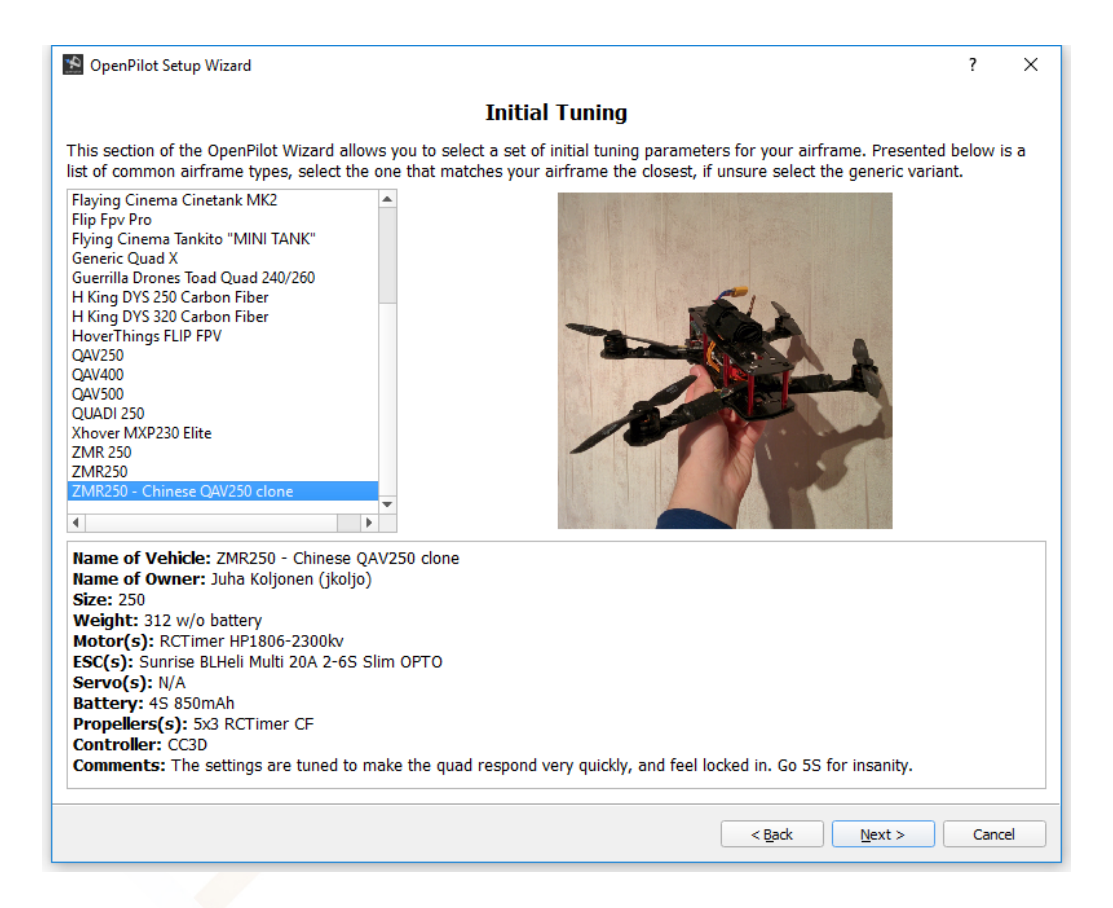

#### 1.3. **RECEIVER/TRANSMITER SETUP**

TRANSMITER SETUP

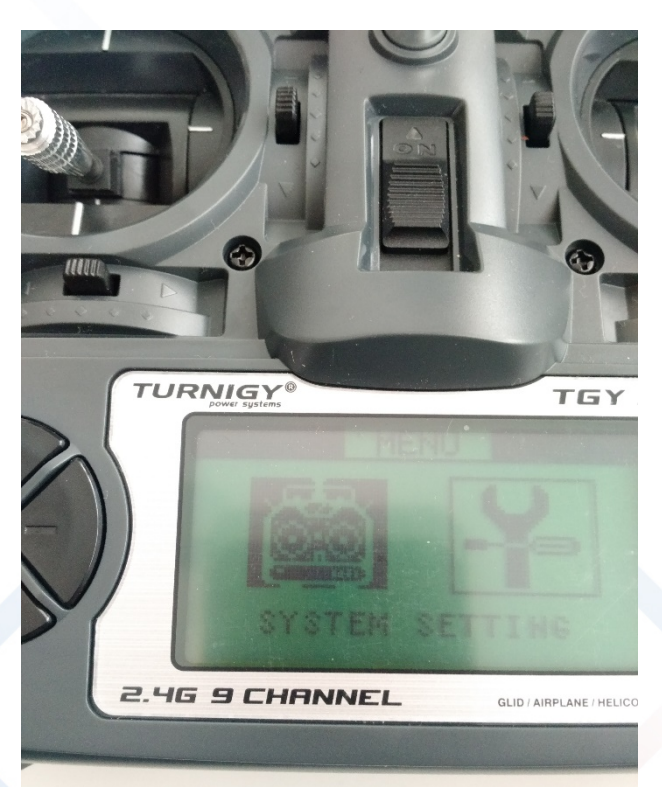

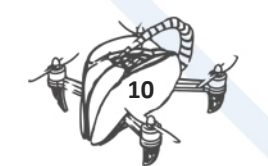

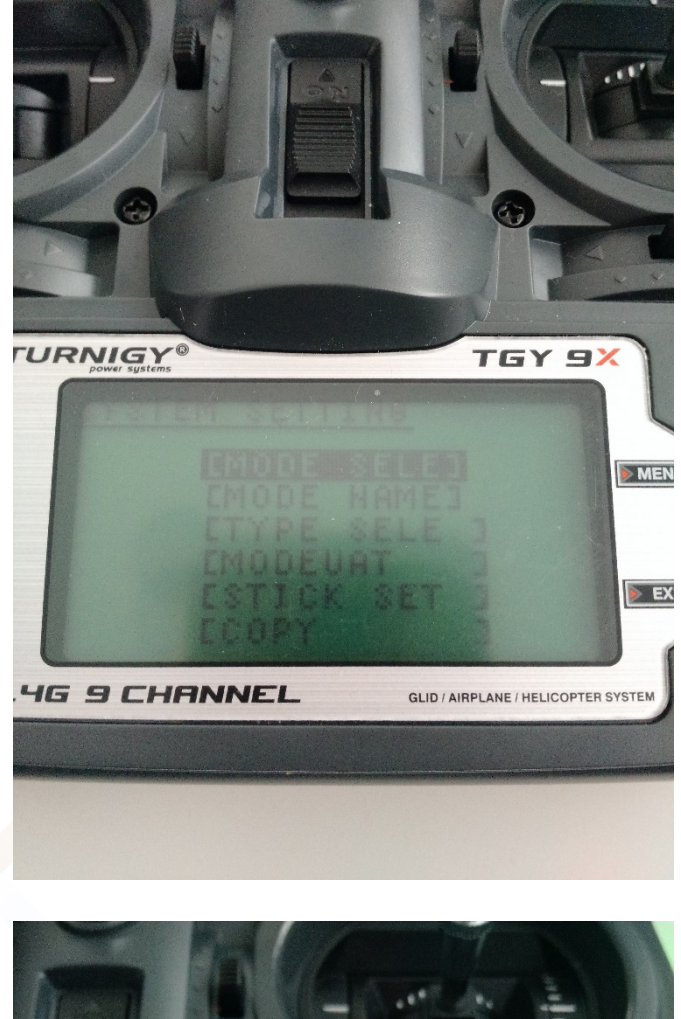

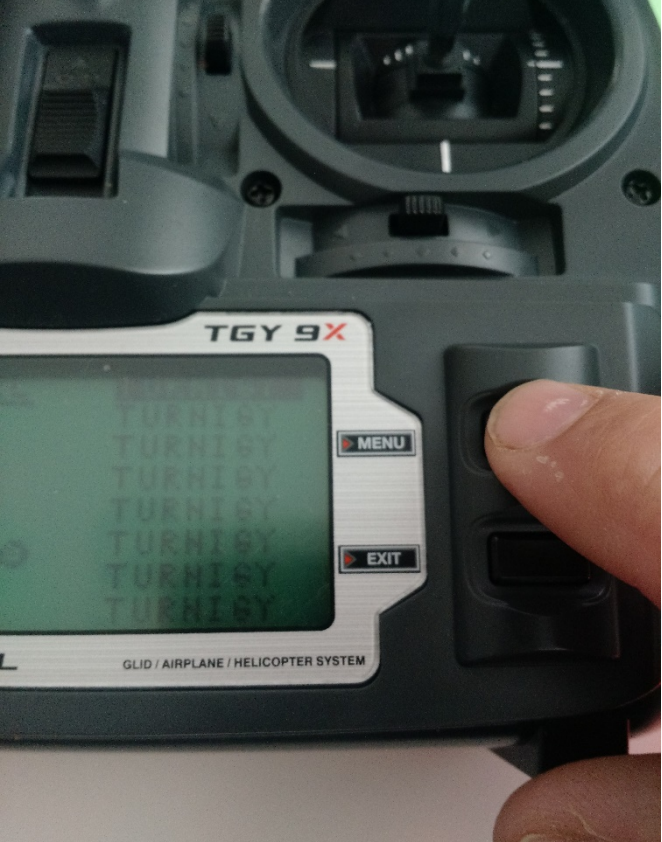

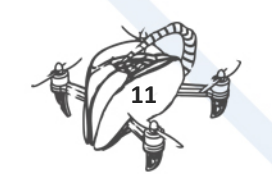

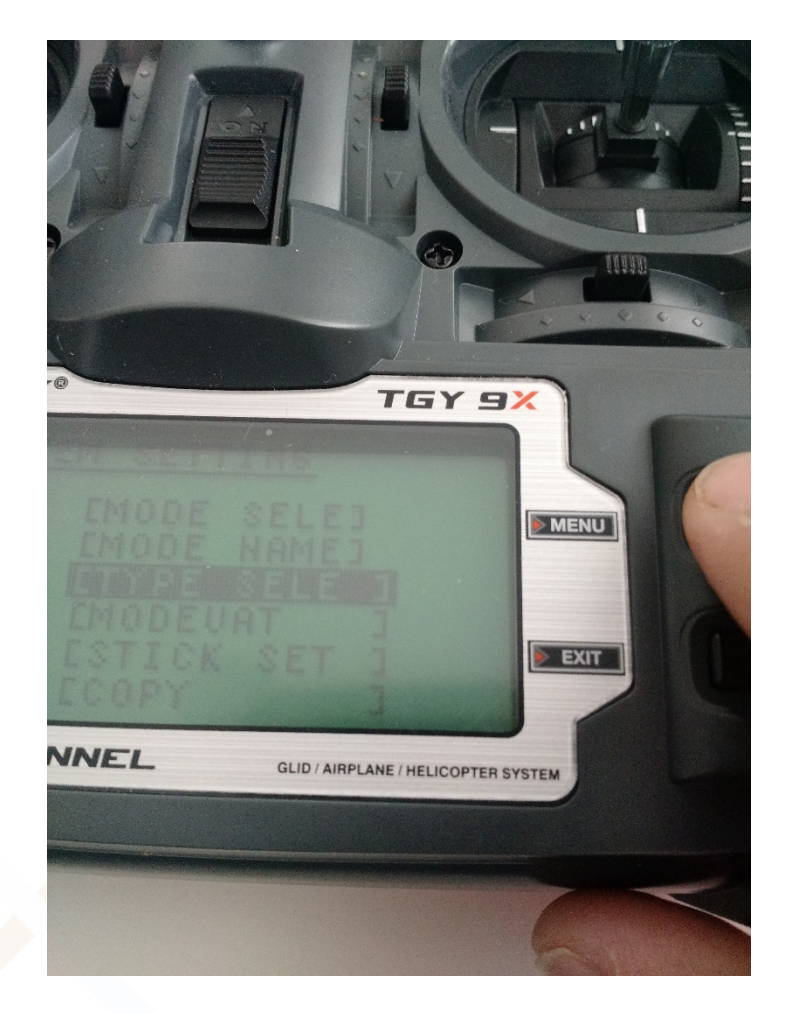

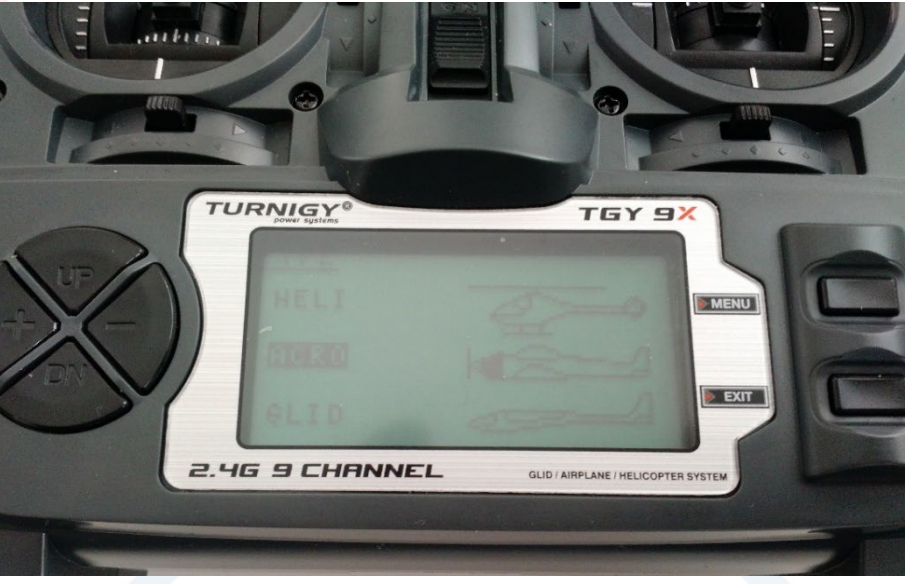

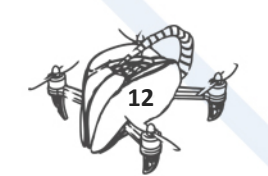

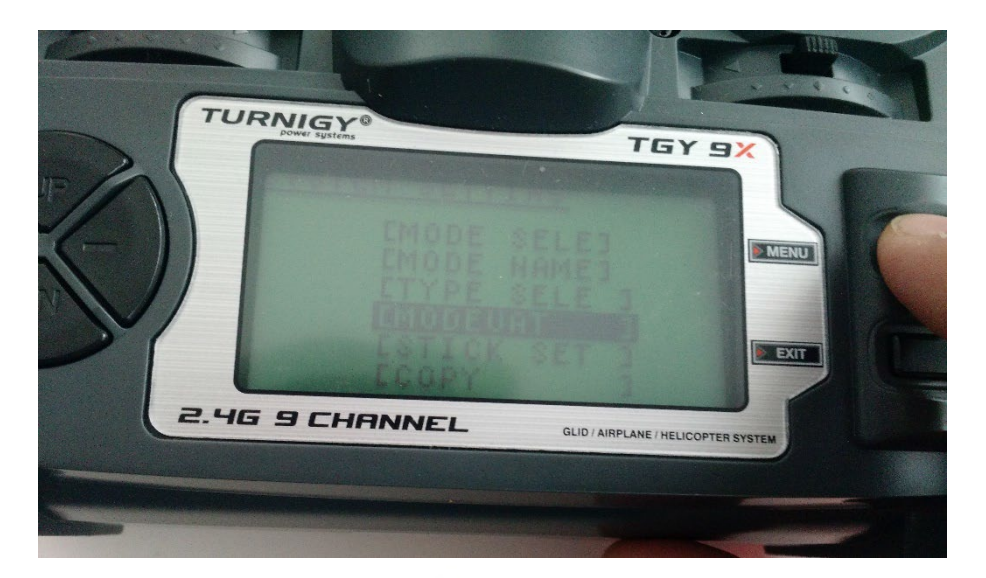

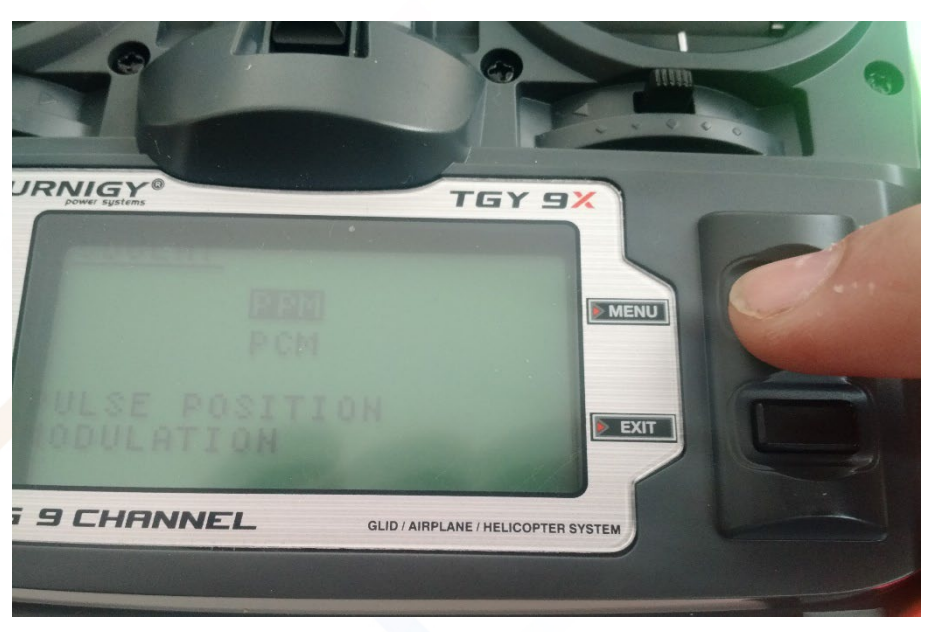

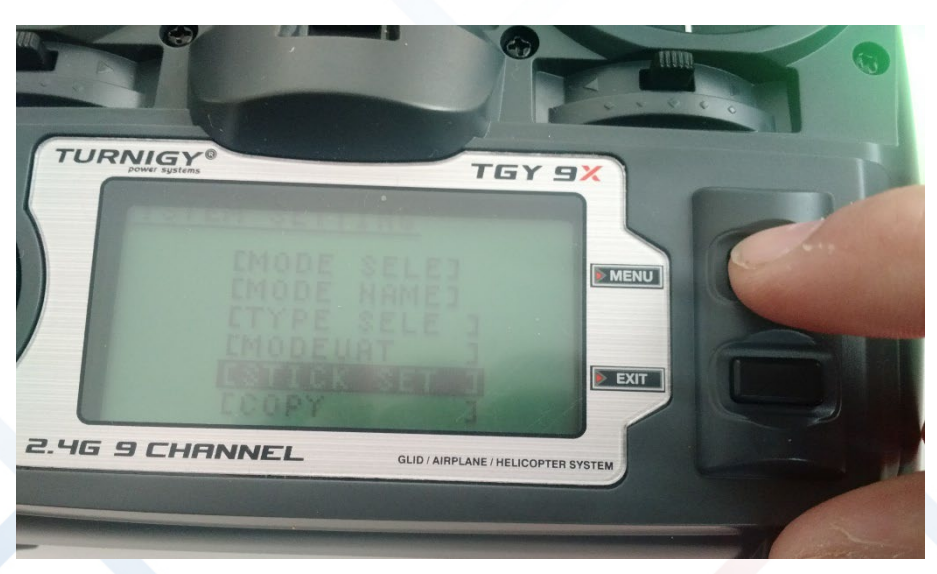

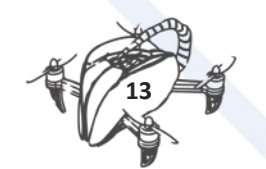

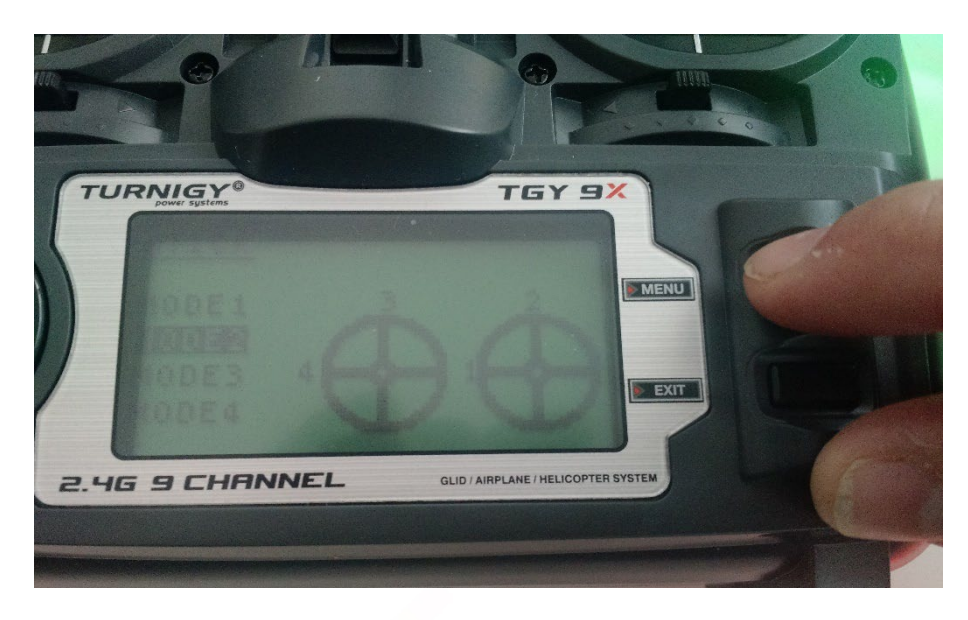

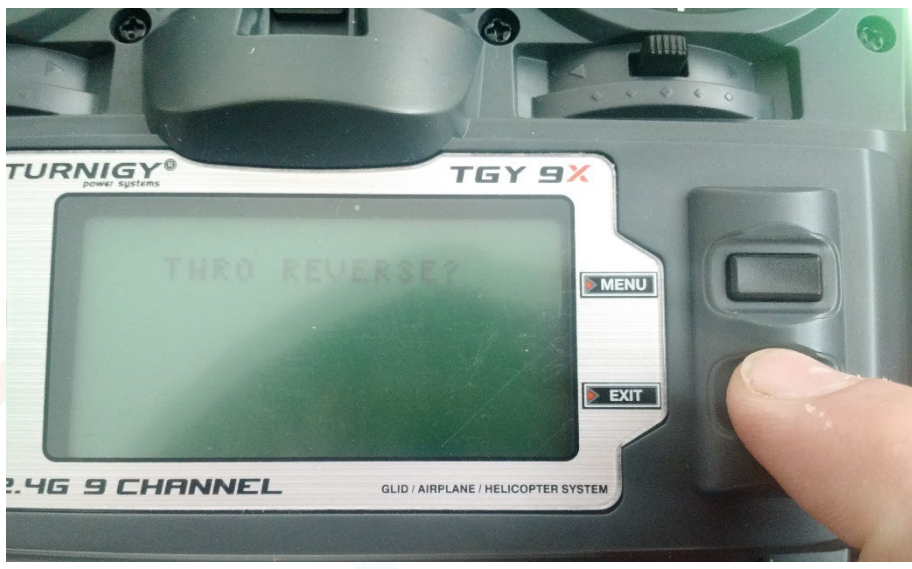

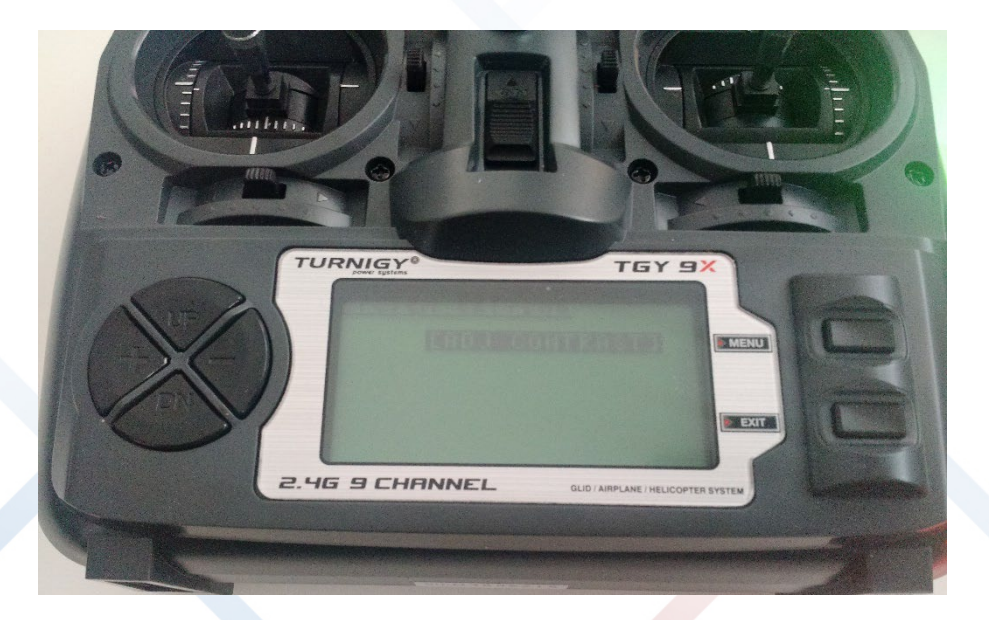

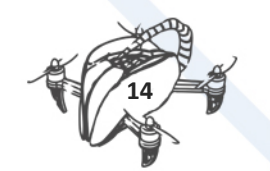

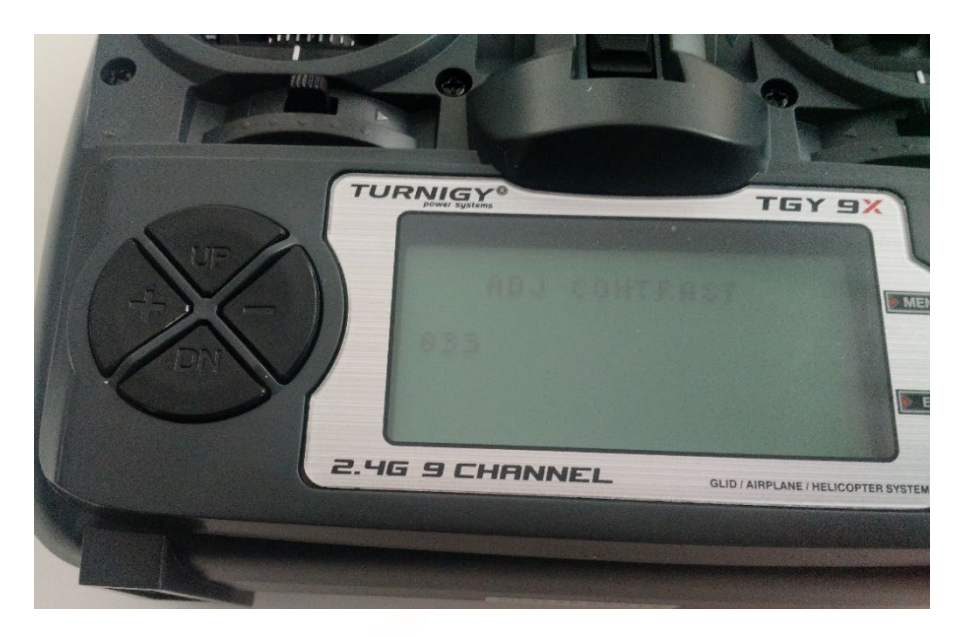

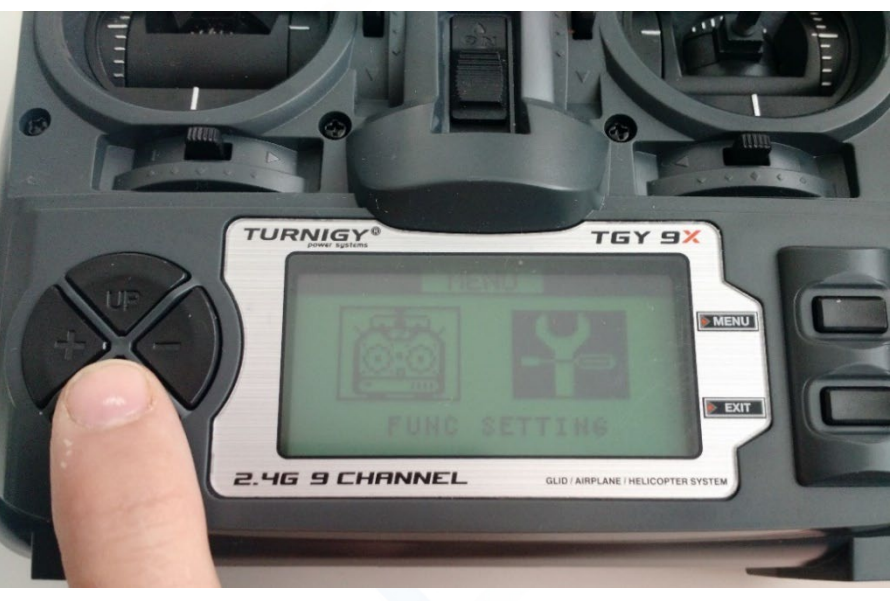

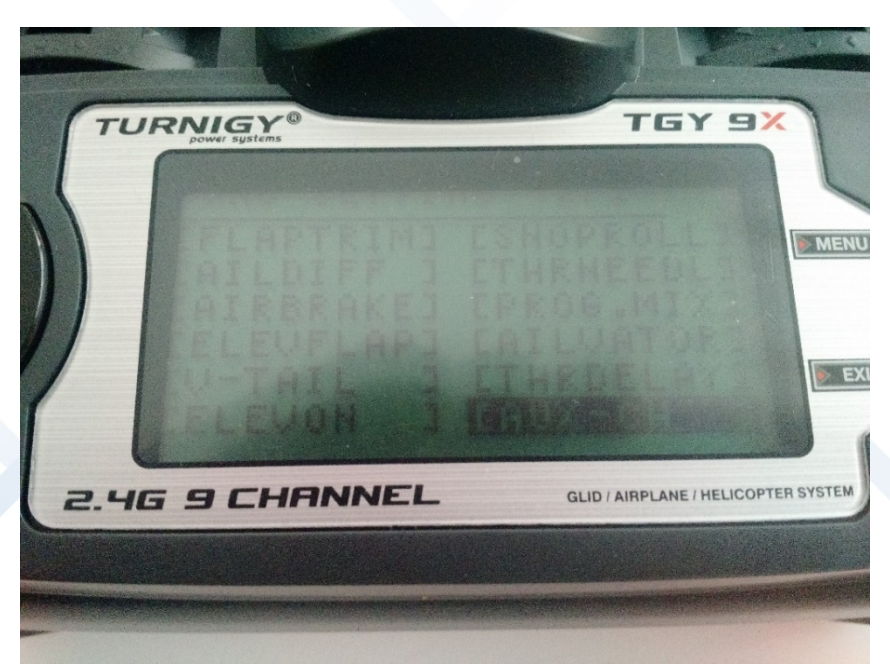

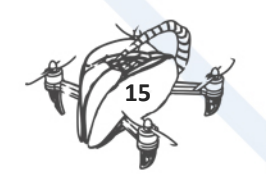

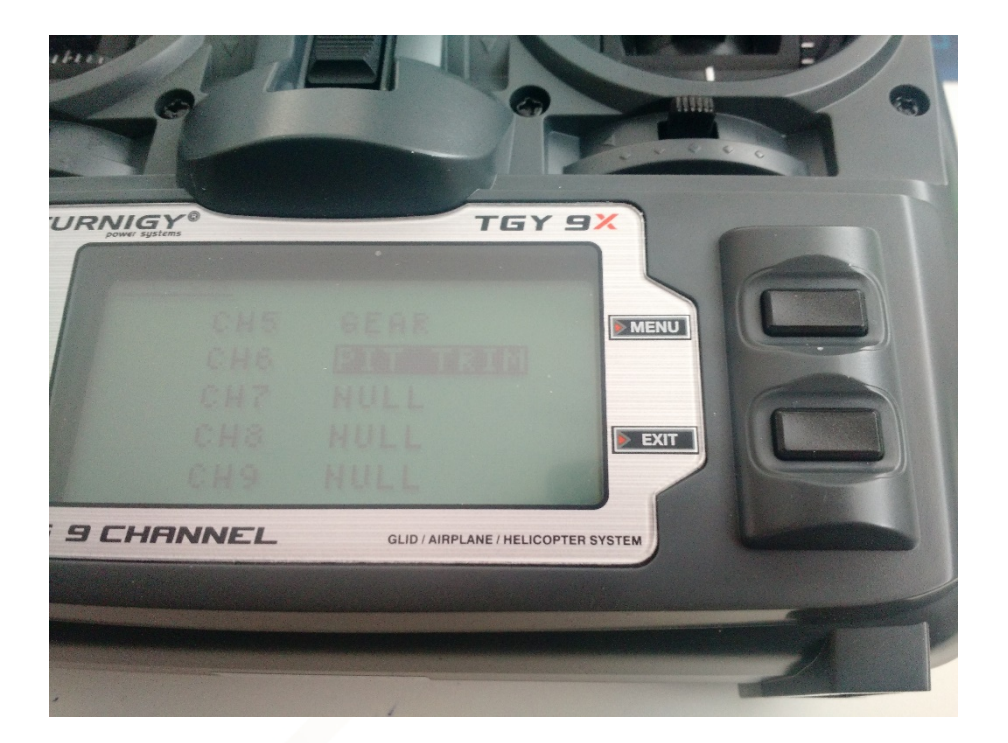

### 1.4. LIBREPILOT

| 뚪 LibrePilot GC                                                                                                    | S 15.09                                                                                                    |                                                                                                    |                                                                                                    |                                                                     |          |          | -                                                    | đ      | ×                |
|----------------------------------------------------------------------------------------------------|----------------------------------------------------------------------------------------------------|----------------------------------------------------------------------------------------------------|----------------------------------------------------------------------------------------------------|---------------------------------------------------------------------|----------|----------|------------------------------------------------------|--------|------------------|
| Eile Edit Too                                                                                                    | ols <u>W</u> indow <u>H</u> elp                                                                                                    | P                                                                                                    |                                                                                                    |                                                                     |          |          |                                                      |        |                  |
|                                                                                                    | RC Input Flight                                                                                                    | Mode Switch Settings                                                                                                    | Arming Settings                                                                                               | 1                                                                   |          |          |                                                      |        |                  |
| Hardware<br>Vehicle<br>Vehicle<br>Isput<br>Output<br>Output<br>Output<br>Output<br>Output<br>Output<br>Output<br>Output<br>Output | Pleset choose<br>e Activition<br>Surface:<br>Helecome<br>If selecting the<br>selecting the<br>selecting the | e you fraumitier types<br>a you fraumitier for fixed<br>that reversite motor core<br>that a construction of the top of the<br>text output of the top of the top of the<br>text output of the top of the top of the top of the<br>text output of the top of the top of the top of the top of the<br>text output of the top of the top of the top of the top of the<br>text output of the top of the top of top of the top of the top of top of top o | I-wing or quad<br>throle by throtte<br>table of throtte input<br>see engage throtte<br><b>light Hode Cour</b> | e stick, plus yaw co<br>le hold new.<br><b>ut</b> will be set to be | l.       |          |                                                      |        |                  |
|                                                                                                    |                                                                                                    |                                                                                                    | Back                                                                                                    |                                                                     |          | 1        | Next Cancel                                          |        | 5                |
|                                                                                                    |                                                                                                    |                                                                                                    | book                                                                                                    |                                                                     |          |          |                                                      |        |                  |
|                                                                                                    | _                                                                                                    | 1                                                                                                    |                                                                                                    |                                                                     |          |          |                                                      | S      | ave              |
| Velcome                                                                                                    | 😔 Flight data                                                                                                    | 📌 Configuration                                                                                                    | 90 System                                                                                                    | A- Scopes                                                           | 🎮 HITL   | Firmware | Tx 219<br>Rx 1492/75 Connections: USB: CopterControl | - Disc | connect          |
|                                                                                                    | 5oy Cortana. Pre                                                                                                    | gunta lo que quie                                                                                                    | ras.                                                                                                    | 0 🤤                                                                 | <u> </u> | 9        | 🕡 🔼 📲 🌱 👘 🔨                                          | ₹ 10/0 | 14:04<br>05/2016 |

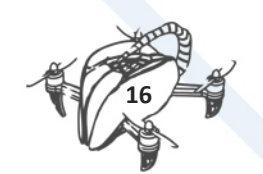

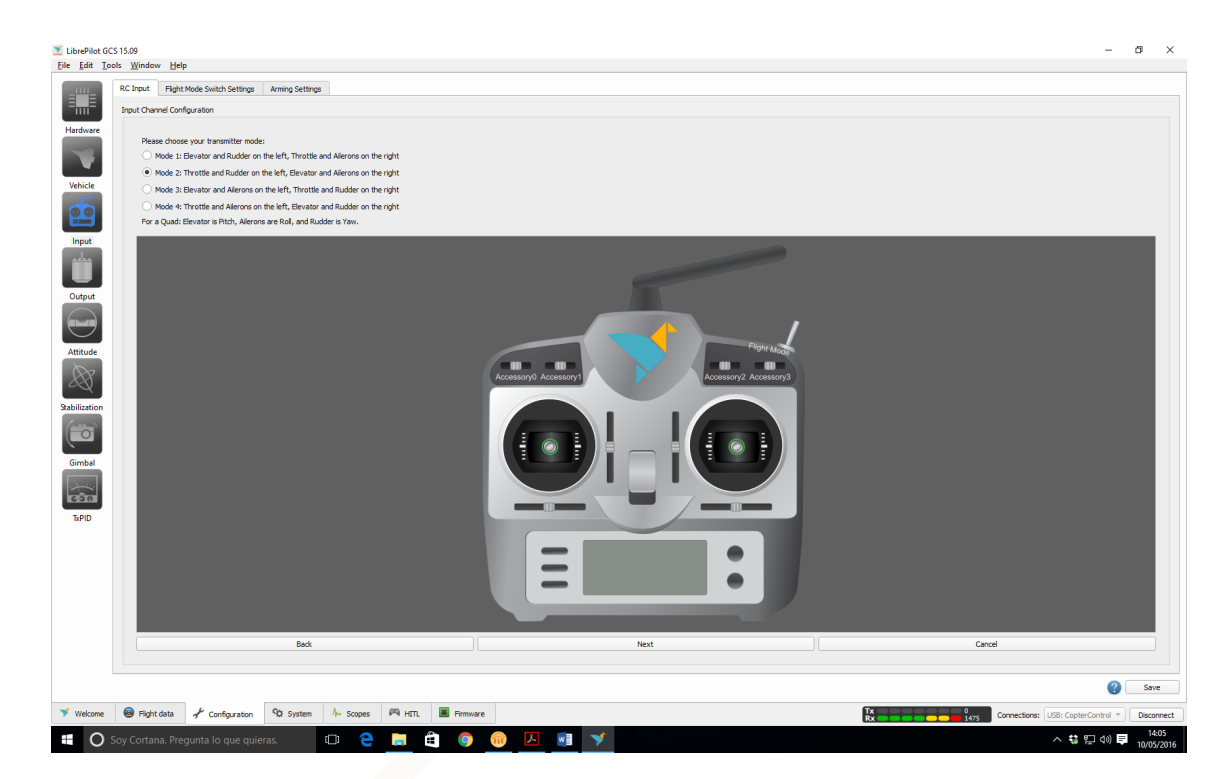

MOVE CONTROLLERS AS INDICATION IN SCREEN

- SKIP FLIGHT CONTROLLER SETUP
- SKIP ACCESSORIES 02 SETUP
- SKIP ACCESSORIES 03 SETUP

#### SKIP ACCESSORIES 04 SETUP

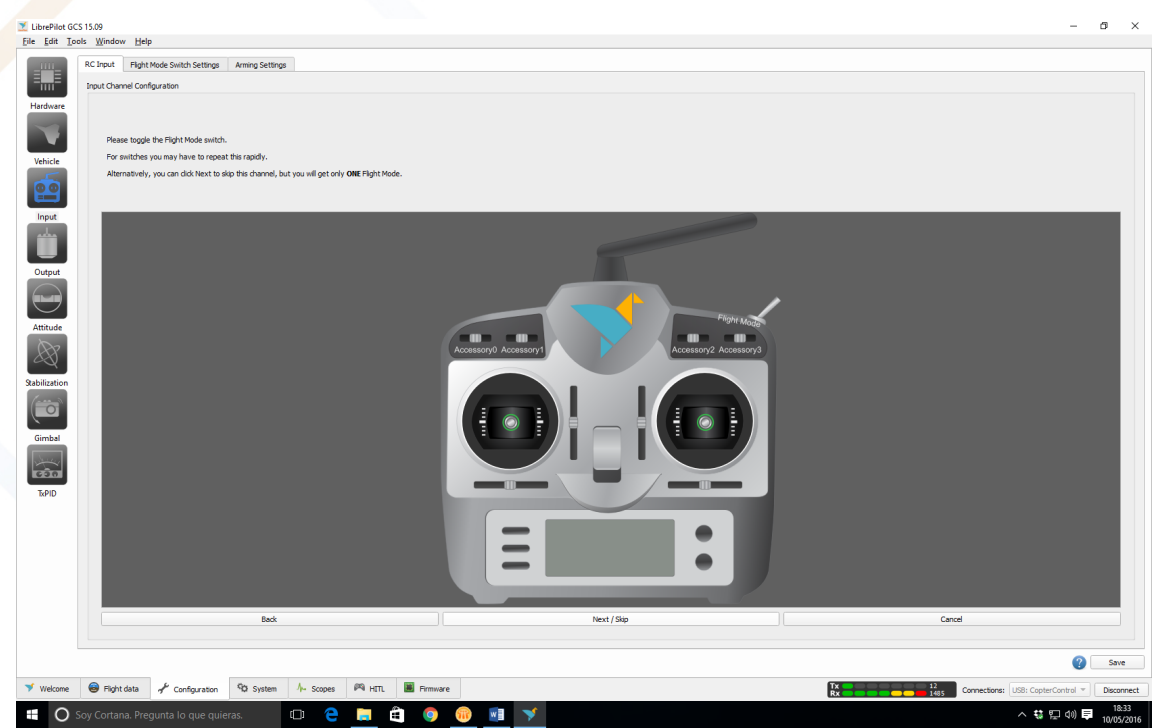

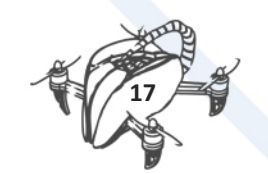

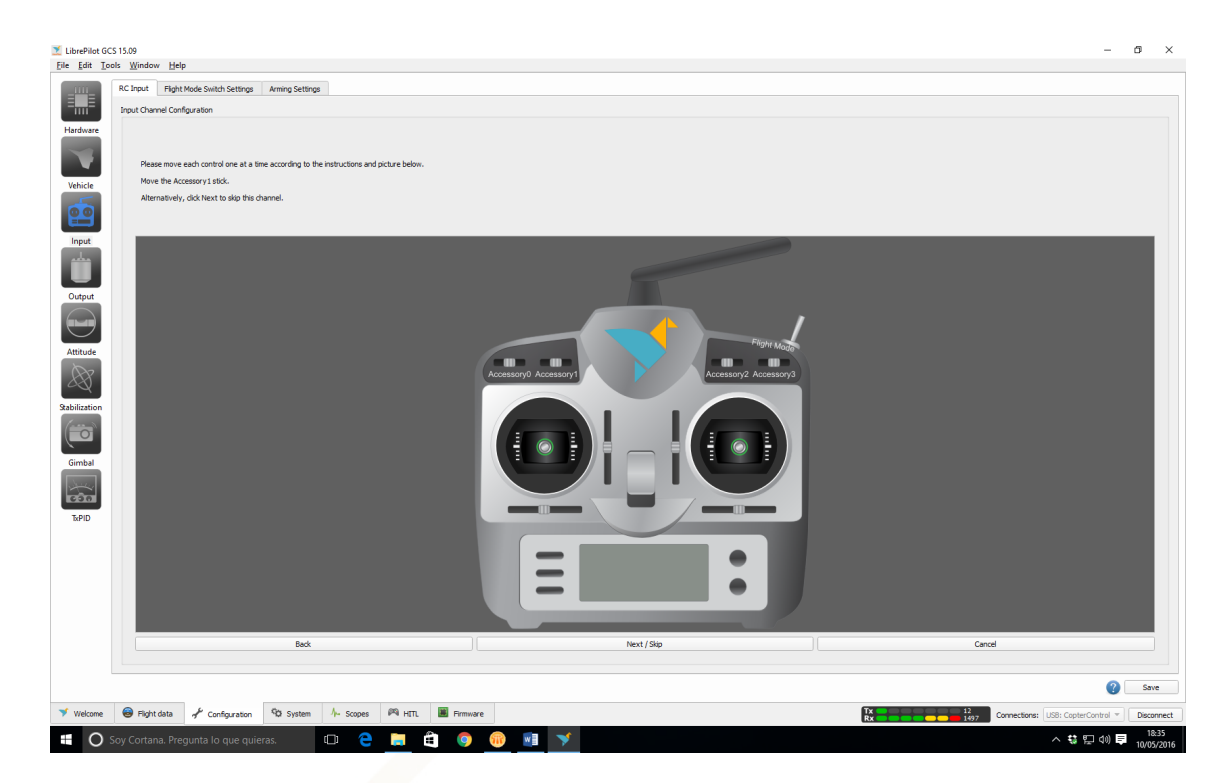

#### CENTER STICKERS

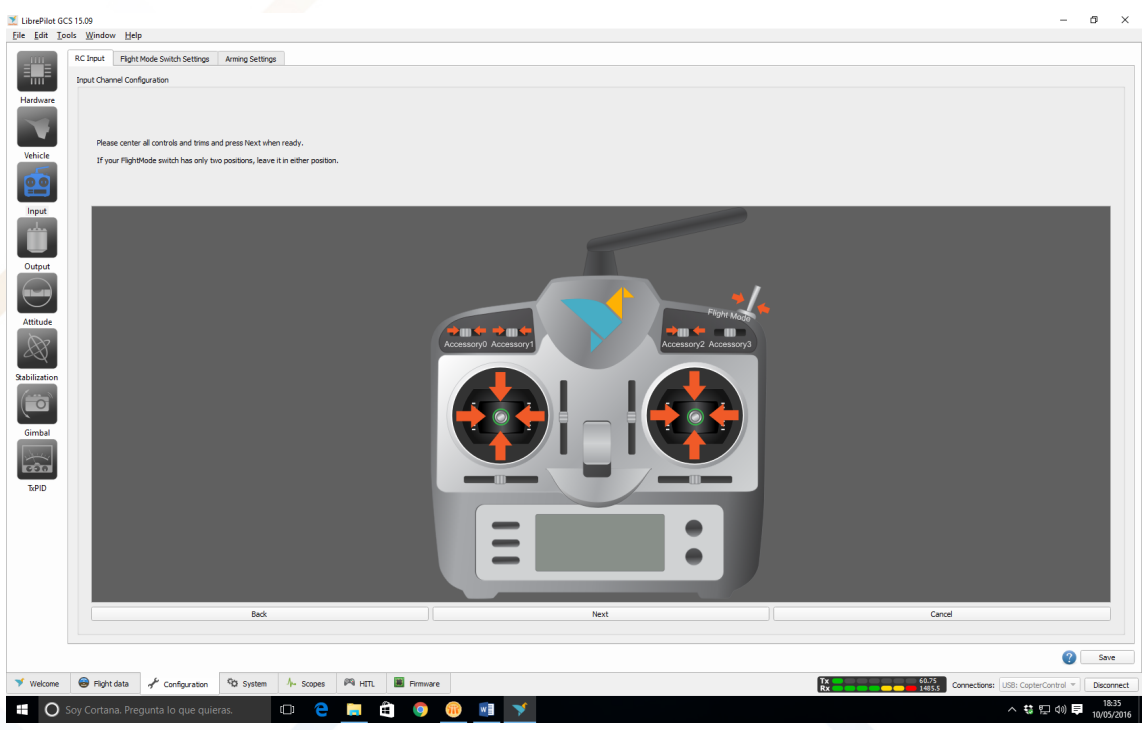

#### MOVE STICKERS TO BE SURE THAT MOVE IN CORRECT DIRECTION

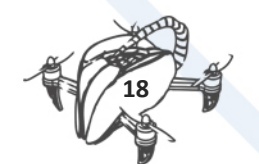

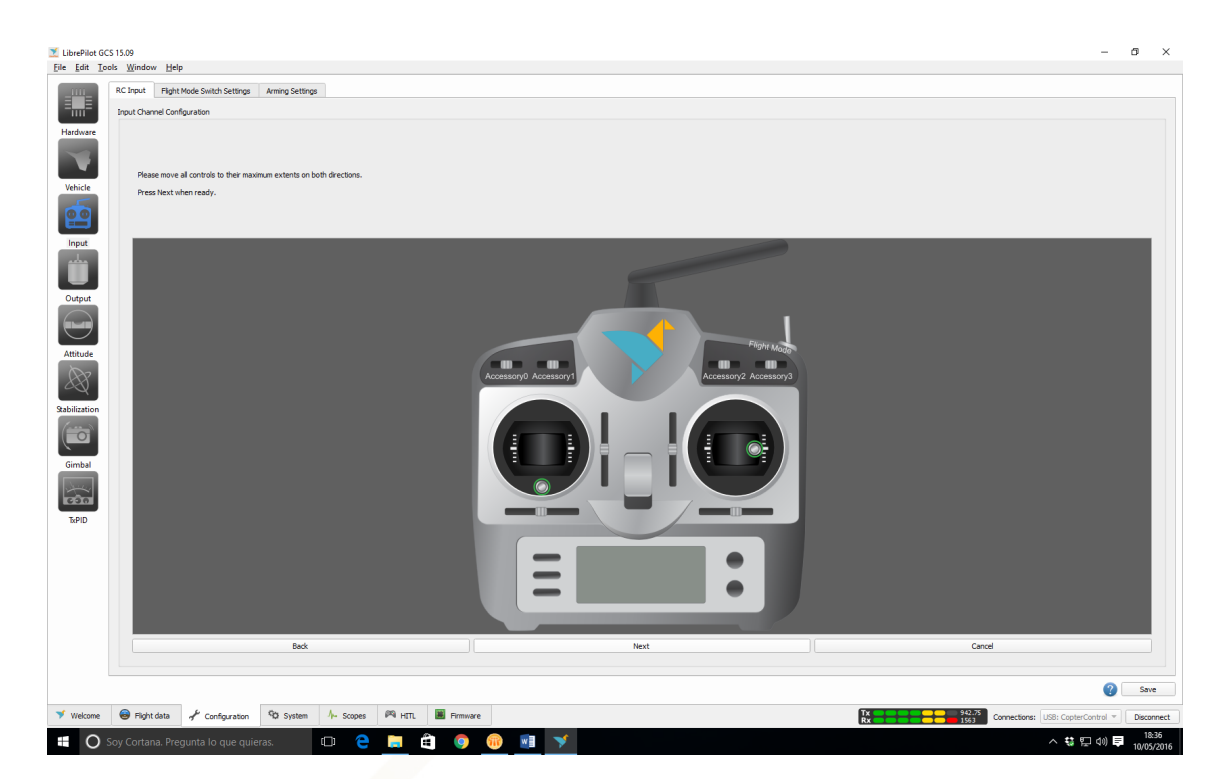

IF ANY STICKER MOVE INVERTED, IN NEXT STEP YOU CAN REVERSE STICKERS MOVEMENT JUST CLICK IN CHECKING BOX

(THROTTLE (UP/DOWN), YAW (LEFT/RIGHT)  $\rightarrow$  LEFT STICKER)

(PITCH (UP/DOWN), ROLL (LEFT/RIGHT)  $\rightarrow$  RIGHT STICKER)

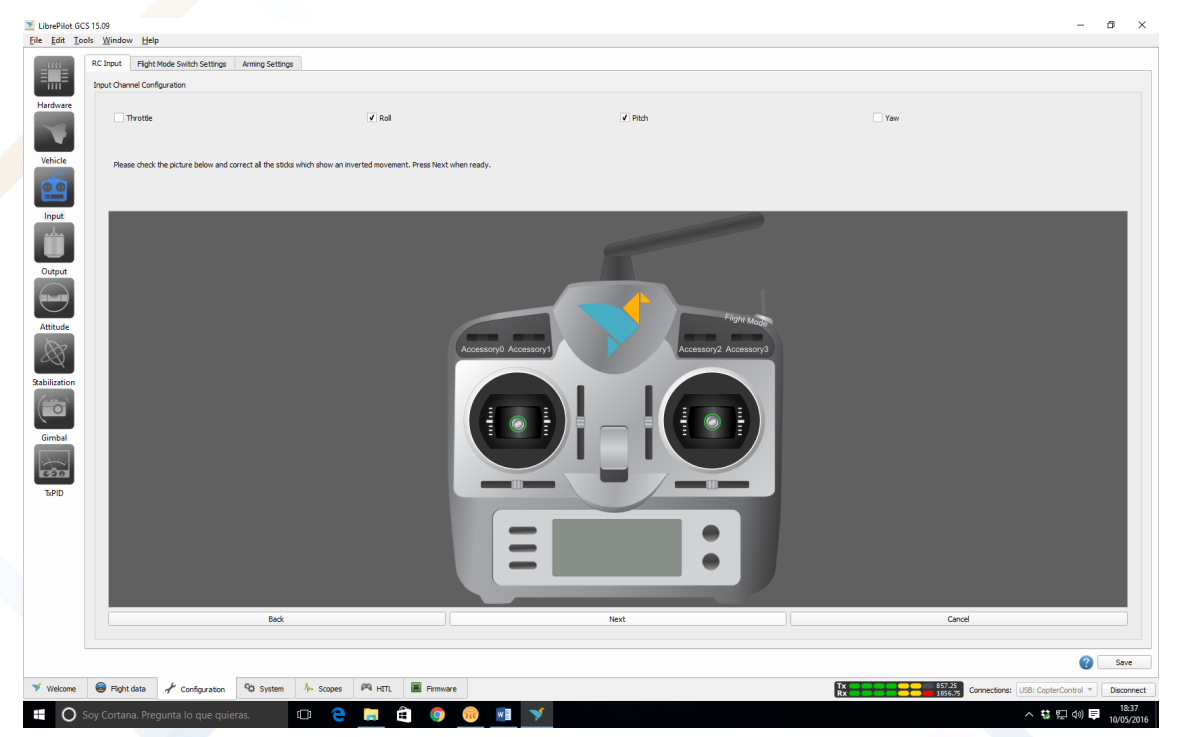

LAST STEP IS RELATED TO ARMING MOTORS IN ARMING SETTING, ARM AIR FRAME USING THROTTLE OFF AND "YAW RIGHT" TIMEOUT "5" SECONDS

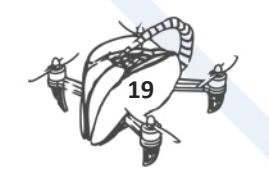

| LibrePilet GCS 15.09                                                                                                    | – Ø ×                                                    |
|----------------------------------------------------------------------------------------------------|----------------------------------------------------------|
| e Edit Iools Window Hep                                                                                                    |                                                          |
| KC unput Hight Mode Switch settings Aming settings                                                                                                    |                                                          |
| Hardware Arm aliferenz union finostila off ands Vera Diobs                                                                                                    |                                                          |
| Arming timeout: 5  seconds (0 to disable).                                                                                                    |                                                          |
| Arframe disarm is done by throttle off and opposite of above combination.                                                                                                    |                                                          |
| Vehicle                                                                                                    |                                                          |
|                                                                                                    |                                                          |
| Input                                                                                                    |                                                          |
|                                                                                                    |                                                          |
| Output                                                                                                    |                                                          |
|                                                                                                    |                                                          |
|                                                                                                    |                                                          |
| Attitude                                                                                                    |                                                          |
|                                                                                                    |                                                          |
| labilization                                                                                                    |                                                          |
|                                                                                                    |                                                          |
| Gimbal                                                                                                    |                                                          |
|                                                                                                    |                                                          |
| icêal                                                                                                    |                                                          |
| TAPID                                                                                                    |                                                          |
|                                                                                                    |                                                          |
|                                                                                                    |                                                          |
|                                                                                                    |                                                          |
|                                                                                                    |                                                          |
|                                                                                                    |                                                          |
|                                                                                                    | <b>2</b> Save                                            |
| Carling Carling to a construction of the second second secon |                                                          |
|                                                                                                    | Rx 1 1 005.5 Connections: US8: CopterControl  Desconnect |

#### ARMING MOTORS (5 seconds)

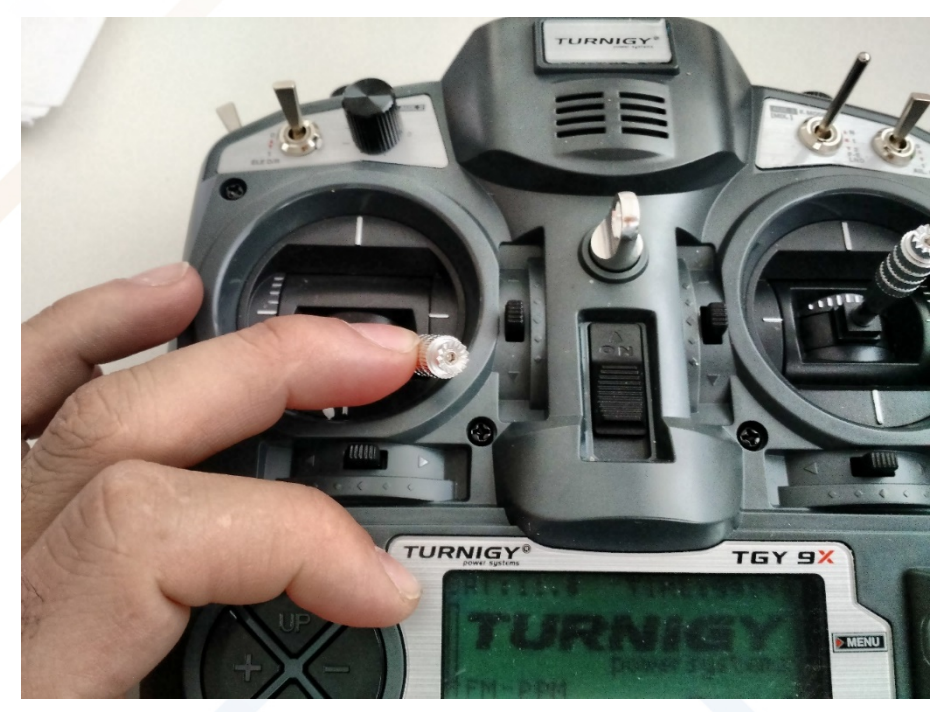

DISARMING MOTORS (5 seconds)

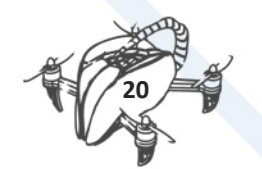

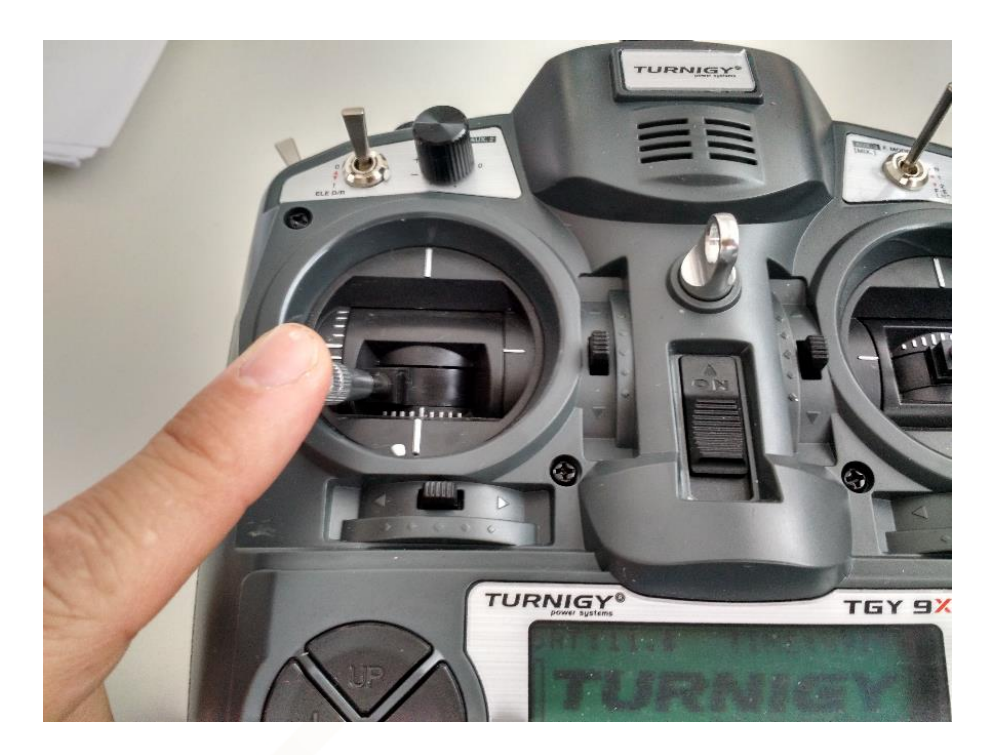

WARNING: Some firmware versions are not compatible with the CC3D board, we recommend for now to don't upgrade the firmware and just skip that step in the Wizard.

| 4                    |      |                |                                                                             |            |           |          | Op       | enPilot GC | :S                 |                   |          |                    | - 🗆 🗙                       |
|----------------------|------|----------------|-----------------------------------------------------------------------------|------------|-----------|----------|----------|------------|--------------------|-------------------|----------|--------------------|-----------------------------|
| <u>File Edit T</u> o | ools | Window Hel     | p                                                                           |            |           |          |          |            |                    |                   |          |                    |                             |
| Hardware<br>Vehicle  |      | Basic Adva     | nced Expert Alt<br>response (deg(s)<br>Max rate imit<br>(all modes) (deg(s) | itude Hold | 220 🐺     |          | 220 🐺 🗌  |            | 220 🐺<br>300 💠     | Ta                | argets   |                    | Thut                        |
|                      |      | Rate Stabiliz  | ation (Inner Loon)                                                          |            |           |          |          |            | Attitude Stabiliza | tion (Outer Loon) | )        |                    |                             |
| Input                |      | Link R         | oll and Pitch                                                               |            |           |          | E        | Default    | Link Roll ar       | nd Pitch          | ,        |                    | Default                     |
|                      |      |                | Propertional                                                                | Roll       |           | Pitch    | Yaw      | 00520      |                    | Descertional      | Roll     | Pitch              | Yaw                         |
| Output               |      |                | Proportional                                                                | 0,00170    |           | 0,001/0  |          | ,00539     |                    | Proportional      | 2,500 +  | 2,500 -            | 2,500 -                     |
|                      |      |                | Derivative                                                                  | 0,000000   |           | 0,000000 | 0,1      | 000000     |                    | integral          | 0,000 [  | 0,000              | 0,000                       |
| Attitude             |      | Pirouette Co   | mpensation                                                                  |            |           |          |          |            |                    |                   |          |                    |                             |
| Stabilization        |      | Enabl          | e pirouette compensatio                                                     | n          |           |          |          |            |                    |                   |          |                    | Default                     |
|                      |      | Instant Update | •                                                                           |            |           |          |          |            |                    |                   |          |                    |                             |
| Gimbal               |      | Update         | flight controller in real tin                                               | ne         |           |          |          |            |                    |                   |          |                    |                             |
| <b>600</b>           |      |                |                                                                             |            |           |          |          |            |                    |                   |          | <b>@</b> R         | eload Board Data Save       |
| Velcome              | (    | Flight data    | 📌 Configuration                                                             | System     | A- Scopes | PA HETL  | Firmware |            |                    | 1                 | Tx<br>Rx | Connections: Logfi | le: Logfile repla 👻 Connect |

Once you have finished the wizard you should add the following for the PID settings.

BINDING TRANSMISOR/RECEIVER (ONLY IF RED LIGHT IN NOT FIXED IN RECEIVER)

Binding is necessary to teach the receiver the code of the specific transmitter so that they can talk to each other.

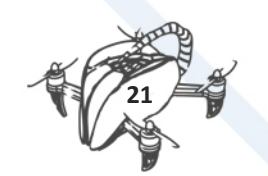

**NOTE:** This would be not necessary if you are using the Transmitter-Receiver that are packed in the same box.

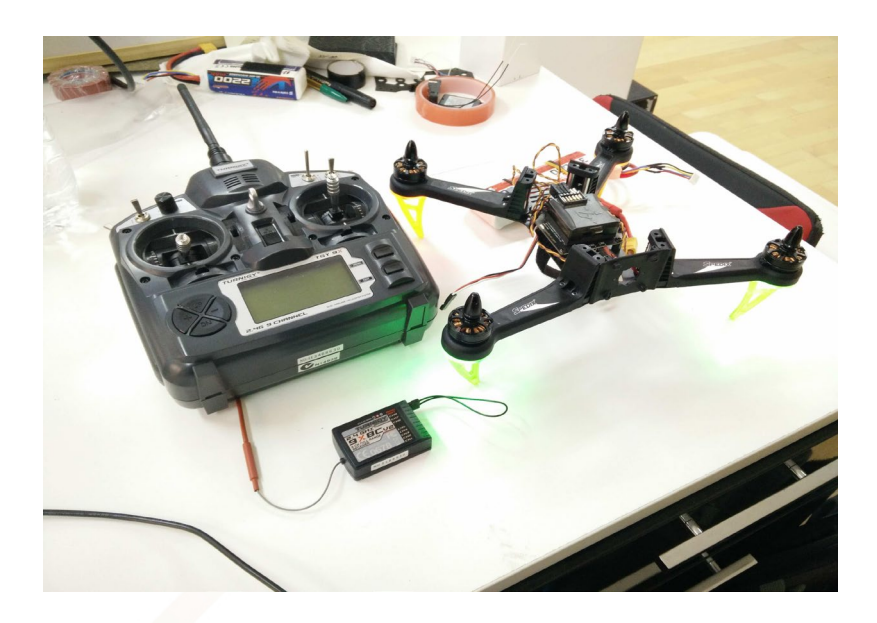

- 1. Connect the Turnigy 2.2 battery into the Transmitter (Don't turn on the transmitter).
- 2. Connect the binding wire(Jumper) in the bind port of the Receiver.

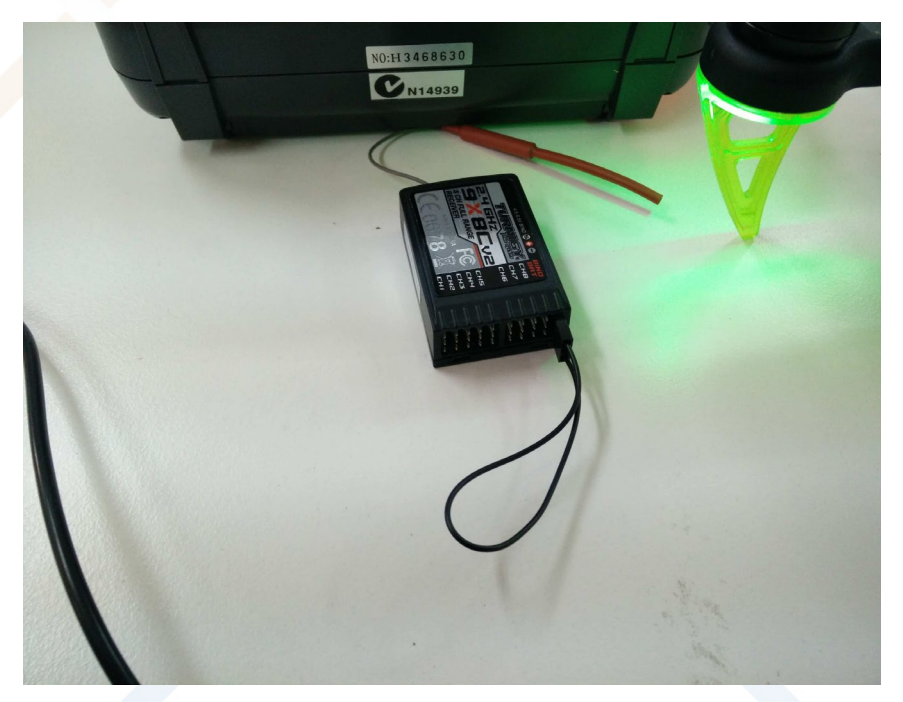

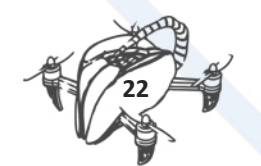

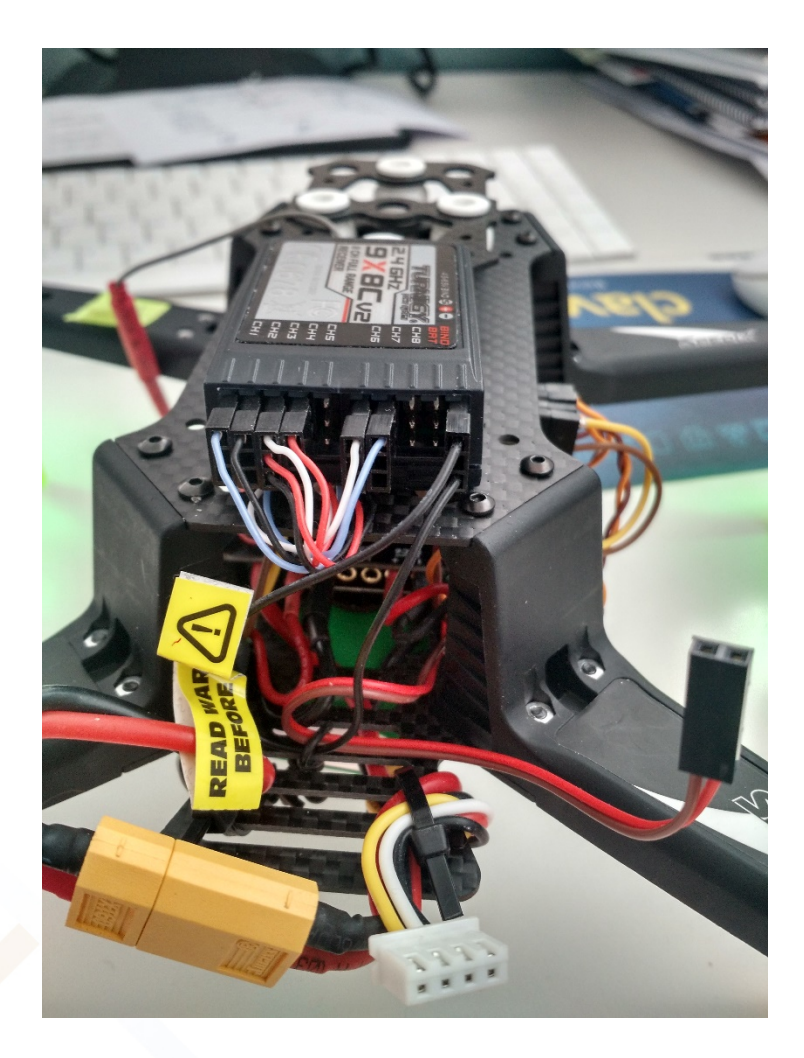

3. Using the Transmitter (power off) hold the button (Bind range test) and switch on the transmitter.

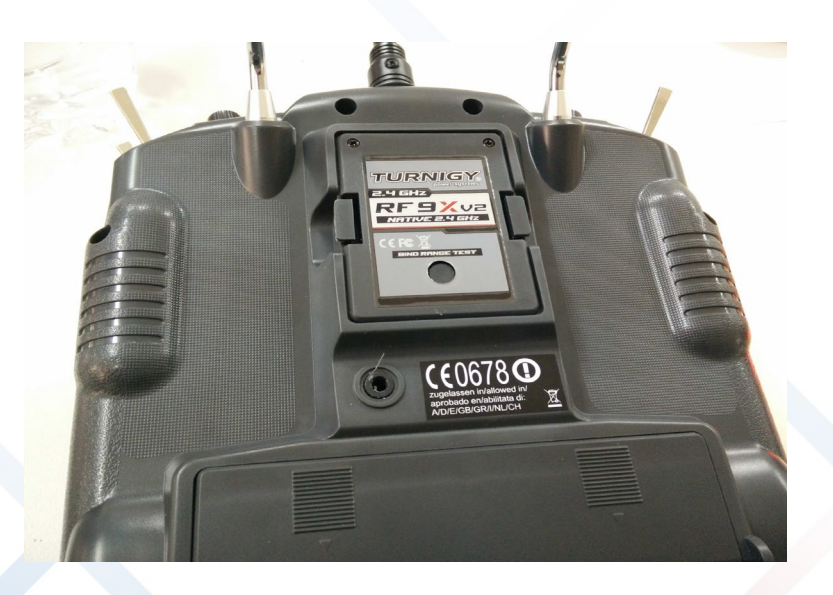

4. Keeping the Bind Range Test held go to the next step.

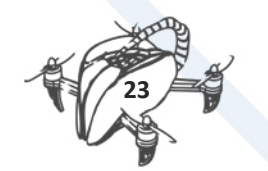

5. Power up the Receiver, using the 3 wire cable connector and plug it into the Receiver power port.

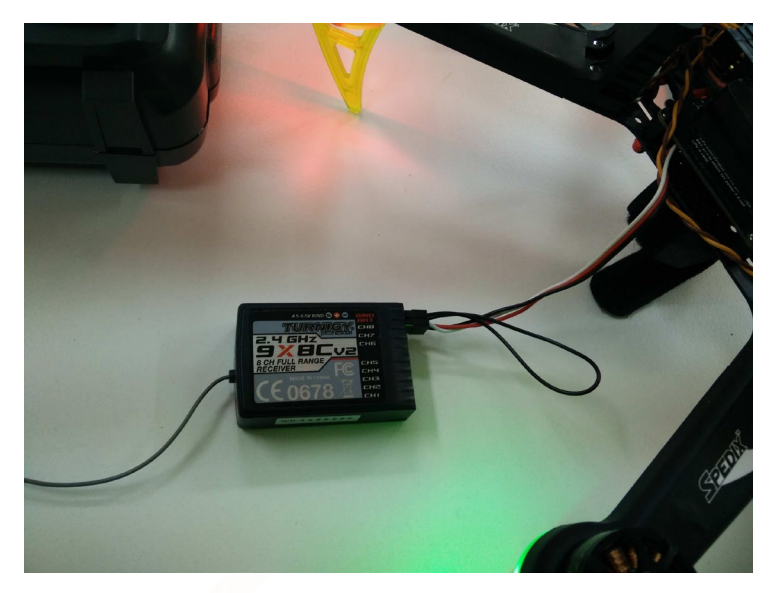

6. Turn off the transmitter, take off the power cable of the receiver and take off the bind cable of the receiver as well.

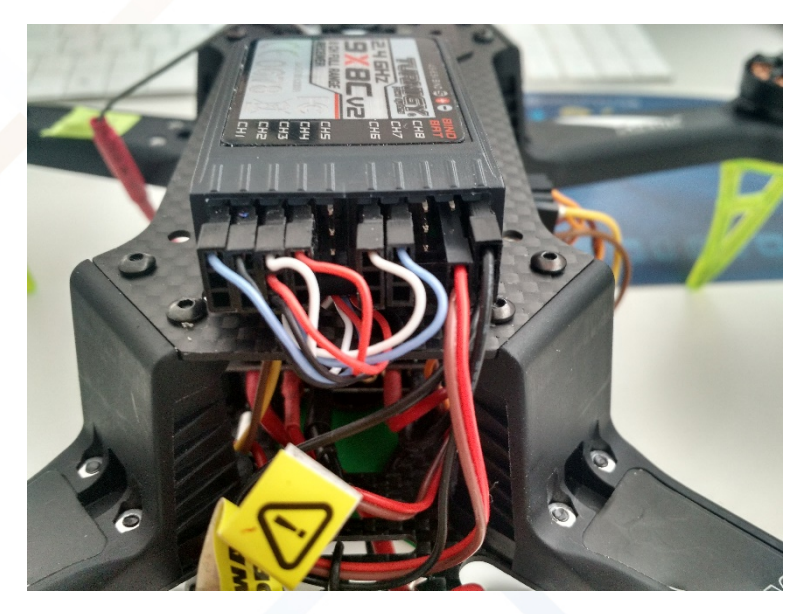

7. If this this step has been made properly whenever you turn on the transmitter the led in the receiver should go on (steady red light), or off if you turn off the transmitter.

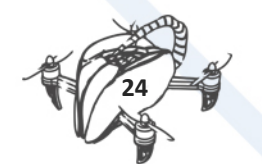

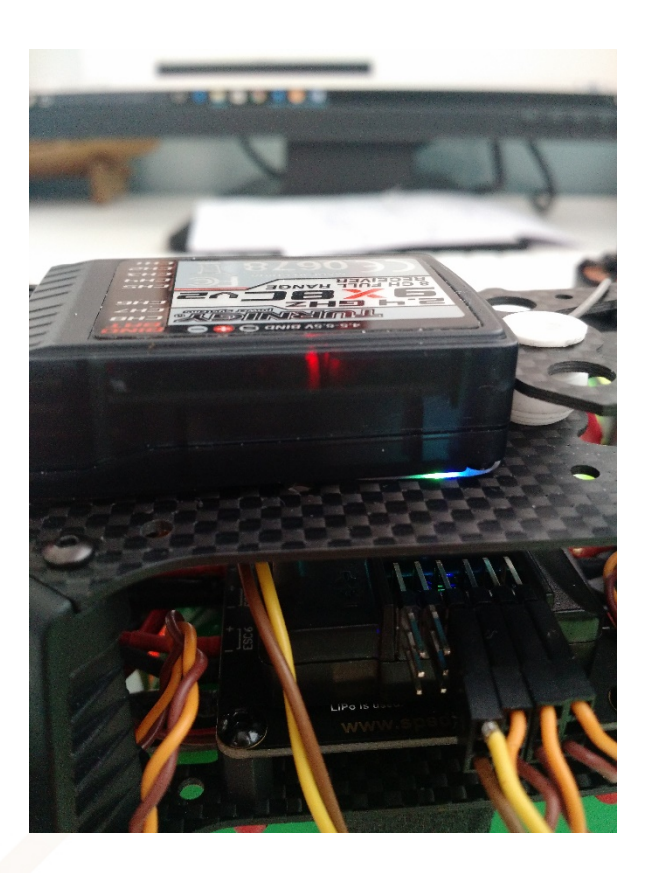

## 2. REMOTE CONTROL.

New extra activity is use Arduino for remote control.

To create a connection between a drone and a phone we had to establish a wireless connection via Wi-Fi.

The first step was to turn an esp32 into access point mode. This mode is available from the public esp32 library.

Mavlink is a communication protocol with small vehicles such as drones, cars, etc. It is used in the Mission Planner software, a ground control station for drones. The large openness of the protocol and community support allow you to customize your Mavlink.

The basics of the Mavlink protocol and how to implement it for Arduino is described.

#### Introduction to the protocol

Using the protocol in practice is not particularly difficult and can be implemented on many platforms. Nevertheless, the basics are an advanced topic.

Much more about the Mavlink can be read here:

Before we start working with the code, we must declare our environment:

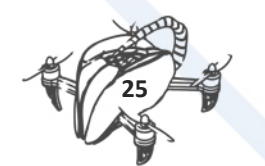

```
#include <Arduino.h>
#include <mavlink.h>
int sysid = 255;//GCS
                                       ///< ID 20 for this airplane.
1 PX, 255 ground station
int compid = 190;//Mission Planner
                                                   ///< The component
sending the message
int type = MAV_TYPE_QUADROTOR; ///< This system is an airplane /</pre>
fixed wing
// Define the system type, in this case an airplane -> on-board
controller
uint8_t system_type = MAV TYPE GENERIC;
uint8 t autopilot type = MAV AUTOPILOT GENERIC;
// Hardware definitions
uint8 t system mode = MAV MODE TEST ARMED; /// /* UNDEFINED mode. This
solely depends on the autopilot - use with caution, intended for
developers only. | */
uint32 t custom mode = MAV MODE FLAG SAFETY ARMED; ///< Custom mode,
can be defined by user/adopter
uint8 t system state = MAV STATE STANDBY; ///< System ready for flight
```

At the beginning, we import the Mavlink and Arduino library and then define the variables representing our device. The dependent will be whether the protocol will correctly interpret the data. The set of all possible configurations can be found in the common file.

#### **Basics of communication**

Mavlink support requires us to declare a message variable and a buffer. These variables used when sending and receiving commands:

```
// Initialize the required buffers
mavlink_message_t msg;
uint8 t buf[MAVLINK MAX PACKET LEN];
```

#### The rules of communication

Devices that work with the Mavlink protocol do not send or receive any data themselves. Everything we want to do we have to signal with a command (pack) or request (request).

```
//Request a data from a device
mavlink_msg_request_data_stream_pack(2, 200, &msg, 1, 0,
MAVStreams[i], MAVRates[i], 1);
//Send a heartbeat packet
mavlink_msg_heartbeat_pack(255,0, &msg, type, autopilot_type,
system_mode, custom_mode, system_state);
```

#### **Connection indication**

The Mavlink for signalling the connection state uses the heartbeat object. In later coding it is rather unnecessary. The package itself can extract information such as the current mode or protocol version.

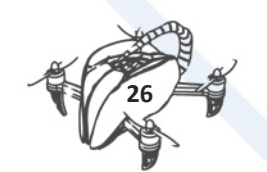

```
mavlink_message_t msg;
mavlink_status_t status;
mavlink_heartbeat_t hb;
mavlink_msg_heartbeat_decode(&msg,&hb);
    #ifdef DEBUG
    Serial.print(millis());
    Serial.print("\ncustom_mode:
");Serial.println(hb.custom_mode);
    Serial.print("Type: ");Serial.println(hb.type);
    Serial.print("Type: ");Serial.println(hb.autopilot);
    Serial.print("autopilot: ");Serial.println(hb.autopilot);
    Serial.print("base_mode: ");Serial.println(hb.base_mode);
    Serial.print("system_status:
");Serial.println(hb.system_status);
    Serial.print("mavlink_version:
");Serial.println(hb.mavlink version);
```

#### Arduino with Mavlink - Reading data

By using the Mavlink gadget we can read and interpret several information from the device. In following steps, we will describe how to do it.

The protocol itself only issues one information. This information is the Heartbeat package. To receive any other data, we must ask for it in advance. How to do it?

```
1 // Pack the message
2 mavlink_msg_heartbeat_pack(255,0, &msg, type, autopilot_type, system_mode, custom_mode, system_state);
3 uint16_t len = mavlink_msg_to_send_buffer(buf, &msg);
```

The first thing to do is declare some time interval. Thanks to this, Mavlink will send us a new portion of information from time to time. At the beginning, variables. Such declaration of variables in the code will wait with the receipt of data streams minute and the interval will be called every second. In a later call, the code looks something like this:

```
void Mav_Request_Data()
2
     {
       mavlink_message_t msg;
4
       uint8_t buf[MAVLINK_MAX_PACKET_LEN];
       // To be setup according to the needed information to be requested from the Pixhawk
       const int maxStreams = 1;
       const uint8_t MAVStreams[maxStreams] = {MAV_DATA_STREAM_ALL};
       const uint16_t MAVRates[maxStreams] = {0x02};
       for (int i=0; i < maxStreams; i++) {</pre>
         mavlink_msg_request_data_stream_pack(2, 200, &msg, 1, 0, MAVStreams[i], MAVRates[i], 1);
         uint16_t len = mavlink_msg_to_send_buffer(buf, &msg);
         SerialMAV.write(buf, len);
14
       3
     3
```

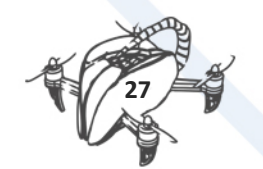

In the code above, two lines are very important. In line 9 on the SerialMAV object (serial connection is created), we call the write () method. Thanks to this, we will save the data request to the buffer.

In turn, the function for data streams is called on line 15.

#### Data request

In order for Mavlink to send us information, we must first enter the required package into the buffer and specify the parameters for it. We call these two functions before the code above.

```
// Pack the message
mavlink_msg_heartbeat_pack(255,0, &msg, type, autopilot_type,
system_mode, custom_mode, system_state);
uint16 t len = mavlink msg to send buffer(buf, &msg);
```

#### Data streams

The packages that will flow to the receiving device can be defined via Mavlink streams.

```
void Mav_Request_Data()
{
    mavlink_message_t msg;
    uint8_t buf[MAVLINK_MAX_PACKET_LEN];
    // To be setup according to the needed information to be requested
from the Pixhawk
    const int maxStreams = 1;
    const uint8_t MAVStreams[maxStreams] = {MAV_DATA_STREAM_ALL};
    const uint16_t MAVRates[maxStreams] = {0x02};
    for (int i=0; i < maxStreams; i++) {
        mavlink_msg_request_data_stream_pack(2, 200, &msg, 1, 0,
MAVStreams[i], MAVRates[i], 1);
        uint16_t len = mavlink_msg_to_send_buffer(buf, &msg);
        SerialMAV.write(buf, len);
    }
</pre>
```

In the MAVStreams array, we need to choose the range of packages. These constants can be found in the common file. Below are some of the more important ones.

MAV\_DATA\_STREAM\_ALL - All packages

MAV\_DATA\_STREAM\_RAW\_SENSORS - Raw data for: GPS, IMU

MAV\_DATA\_STREAM\_EXTENDED\_STATUS - GPS Status, Control Status, AUX Status

MAV\_DATA\_STREAM\_RC\_CHANNELS - RC (Radio control) channels and their variations like RAW or SCALED

MAV\_DATA\_STREAM\_RAW\_CONTROLLER - Altitude parameters, controller output

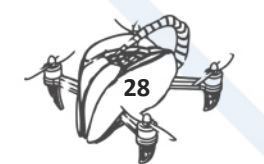

#### MAV\_DATA\_STREAM\_POSITION - Local / global positions

In the MAVRates table, we define frequencies for streams. It is not entirely clear to me how this is determined.

#### Interpretation of data

When the information is already in the buffer, we can finally create a switch with fixed Mavlink to extract data from the device. The code below is an implementation for the APM 2.6 drone.

```
mavlink message t msg;
mavlink status t status;
while(SerialMAV.available()) {
   uint8 t c = SerialMAV.read();
    // Try to get a new message
    if(mavlink parse char(MAVLINK COMM 0, c, &msg, &status)) {
      case MAVLINK MSG ID HEARTBEAT: // #0: Heartbeat
          {
            // E.g. read GCS heartbeat and go into
            // comm lost mode if timer times out
            //Serial.println("MAVLINK MSG ID HEARTBEAT");
            mavlink heartbeat t hb;
            mavlink msg heartbeat decode(&msg, &hb);
            Serial.print("State: "); Serial.println(hb.base mode ==
209 ? "Armed" : "Disarmed");
            Serial.print("Mode: ");
            switch(hb.custom mode) {
              case 0:
                Serial.println("Stabilize");
              break;
              case 2:
                Serial.println("AltHold");
              break;
              case 3:
                Serial.println("Auto");
              break;
              case 5:
                Serial.println("Loiter");
              break;
              case 7:
                Serial.println("Circle");
              break;
              default:
                Serial.println("Mode not known");
              break;
            }
          ļ
      break:
      case MAVLINK MSG ID SYS STATUS: // #1: SYS STATUS
          {
            /* Message decoding: PRIMITIVE
            *
                 mavlink msg sys status decode(const
mavlink_message_t* msg, mavlink_sys_status_t* sys_status)
             */
            mavlink sys status t sys status;
```

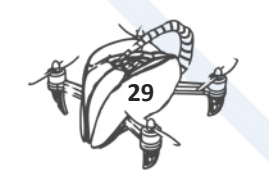

```
mavlink msg sys status decode(&msg, &sys status);
            Serial.println("Battery (V): ");
            Serial.println(sys status.voltage battery);
          }
     break;
      case MAVLINK MSG ID ATTITUDE: // #30
          {
            /* Message decoding: PRIMITIVE
                mavlink_msg_attitude_decode(const mavlink_message_t*
msg, mavlink attitude t* attitude)
             */
            mavlink attitude t attitude;
            mavlink msg attitude decode(&msg, &attitude);
            Serial.println("ROLL: ");
            Serial.println(attitude.roll);
          }
         break;
          //Not overriden channels
          case MAVLINK MSG ID RC CHANNELS RAW: // #35
          {
           /*
           * RC (Radio controll) channels are the inputs and outputs
for controlling all
           * actions called from joystick / mission planner. E.g.
arm, throttle, pitch.
           */
            mavlink rc channels raw t chs;
            mavlink msg rc channels raw decode(&msg, &chs);
            Serial.print("Roll: "); Serial.print(chs.chan1 raw);
            Serial.println();
            Serial.print("Pitch: "); Serial.print(chs.chan2 raw +
'\n');
            Serial.println();
            Serial.print("Throttle: "); Serial.print(chs.chan3 raw +
'\n');
            Serial.println();
          }
          break;
    }
```

This is only part of the information we can get through the Mavlink protocol. Finally, the whole code should be placed in the loop () function in Arduino. All other constants needed for the implementation can of course be found in the common file.

#### Arduino with Mavlink - Send commands

The Mavlink protocol also allows us to send commands to devices. Thanks to this, we can control the rotation of the drone motors.

#### Introduction

Sending commands and in this case is based on cyclical saving of information packets to the buffer. In my code I wanted to create an implementation for controlling drone data such as: flight mode, arming and RC channels.

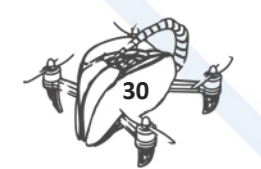

```
At the beginning, we must declare global variables that store the current state of the drone.
```

```
boolean current_arm = false;
String current_mode = STABILIZE;
int current_roll = 0;
int current_pitch = 0;
int current_throttle = 0; //Min value is 1150 to run motors
int current yaw = 0;
```

In most online tutorials, the code for receiving and sending data is mixed together. We decided to make the code somewhat more flexible and transferred every action to the function with parameters.

```
void loop() {
    // Initialize the required buffers
    mavlink_rc_channels_override_t sp;
    mavlink_message_t msg;
    uint8_t buf[MAVLINK_MAX_PACKET_LEN];
    //We have to send the heartbeats to indicate side by side connection
    mav_heartbeat_pack();
    mav_set_mode(current_mode);
```

mav\_arm\_pack(current\_arm);

```
// ROLL, PITCH, THROTTLE, YAW
  mav_override_rc(current_roll, current_pitch, current_throttle,
  current_yaw);
```

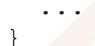

Now we will go on to describe each of them.

#### **Broadcasting a heartbeat**

This is the simplest function and its calling contains only system parameters. Mavlink to send the heartbeat package will answer us the same.

This is what functions to call and what arguments can be found in the mavlink\_msg\_heartbeat.h file in the mavlink / common / folder. We do the same for other commands.

```
void mav_heartbeat_pack() {
  mavlink_message_t msg;
  uint8_t buf[MAVLINK_MAX_PACKET_LEN];
  // Pack the message
  mavlink_msg_heartbeat_pack(255,0, &msg, type, autopilot_type,
  system_mode, custom_mode, system_state);
  uint16_t len = mavlink_msg_to_send_buffer(buf, &msg);
  serialMAV.write(buf, len);
```

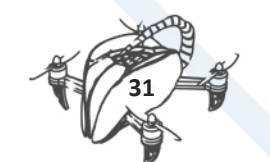

#### Change of flight mode

The change of the flight mode is based on the mavlink\_msg\_set\_mode\_pack function call. This function for APM 2.6 worked when the target\_system parameter is 1. We define the given flight mode with the custom\_mode parameter in the last place.

```
void mav set mode(String value) {
 mavlink message t msg;
 uint8 t buf[MAVLINK MAX PACKET LEN];
 value.trim();
 //SET MODE
 //Works with 1 at 4'th parameter
 if (value == STABILIZE) {
   mavlink_msg_set_mode_pack(0xFF, 0xBE, &msg, 1, 209, 0);
  }
 if (value == ALTHOLD) {
   mavlink msg set mode pack(0xFF, 0xBE, &msg, 1, 209, 2);
  }
 if (value == LOITER) {
   mavlink msg set mode pack(0xFF, 0xBE, &msg, 1, 209, 5);
  }
 if (value == AUTO) {
   mavlink msg set mode pack(0xFF, 0xBE, &msg, 1, 209, 3);
  }
 if (value == CIRCLE) {
   mavlink msg set mode pack(0xFF, 0xBE, &msg, 1, 209, 7);
 }
 uint16 t len = mavlink msg to send buffer(buf, &msg);
 SerialMAV.write(buf, len);
```

#### Arming the drone

The use of this action made a problem, because in the Mavlink to arm and disarm we use the so-called long command (command\_long) MAV\_CMD\_COMPONENT\_ARM\_DISARM (400).

```
void mav_arm_pack(boolean state) {
  mavlink_message_t msg;
  uint8_t buf[MAVLINK_MAX_PACKET_LEN];
  //Arm the drone
  //400 stands for MAV_CMD_COMPONENT_ARM_DISARM
  // 1 an 8'th argument is for ARM (0 for DISARM)
  if(state) {
    //ARM
    mavlink_msg_command_long_pack(0xFF, 0xBE, &msg, 1, 1, 400,
  1,1.0,0,0,0,0,0,0);
  }else {
    //DISARM
```

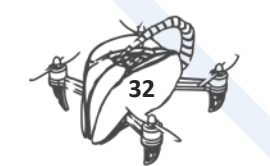

```
mavlink_msg_command_long_pack(0xFF, 0xBE, &msg, 1, 1, 400,
1,0.0,0,0,0,0,0,0);
}
uint16_t len = mavlink_msg_to_send_buffer(buf, &msg);
SerialMAV.write(buf, len);
```

What is needed for this is the mavlink\_msg\_command\_long\_pack function, where as parameter 6 we define the use of just a long command. They are used as commands during mission planning, for example at Mission Planner. The next 8 parameters are the parameters of the long command.

#### **Adjusting RC channels**

RC channels (Radio control) are responsible for signals from the apparatus: this joystick to control the device.

Thanks to them, we can introduce our own values, e.g. for throttle or yaw rods. Generally, it is possible to overwrite all elements of the apparatus, but we are limited to 8 channels.

```
void mav_override_rc(int roll, int pitch, int throttle, int yaw) {
    mavlink_message_t msg;
    uint8_t buf[MAVLINK_MAX_PACKET_LEN];
    mavlink_msg_rc_channels_override_pack(0xFF, 0xBE, &msg, 1, 1, roll,
    pitch, throttle, yaw, 0, 0, 0, 0);
    uint16_t len = mavlink_msg_to_send_buffer(buf, &msg);
    SerialMAV.write(buf, len);
}
```

In the case of APM 2.6, we had to check the channels in Mission Planner. You can do it with the help of even any pad in the emulation mode of the apparatus in the program.

Indication of a wireless connection

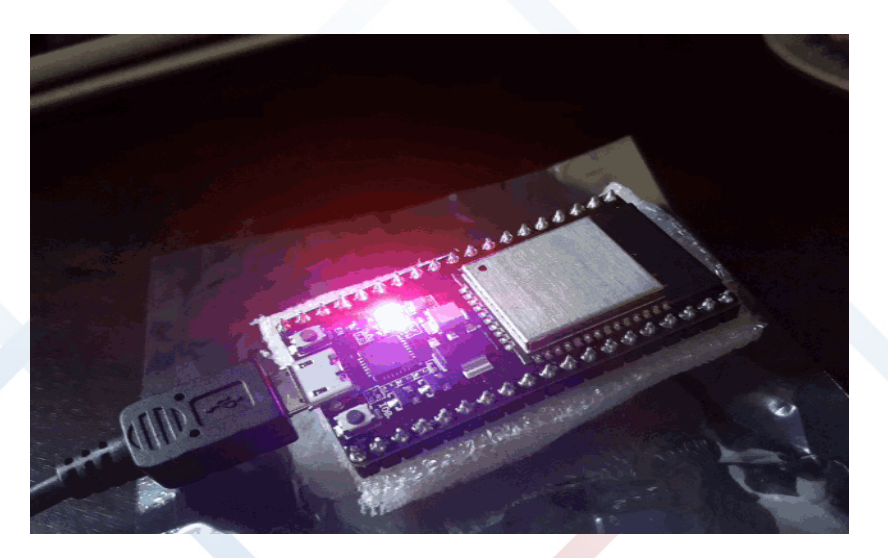

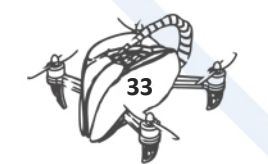

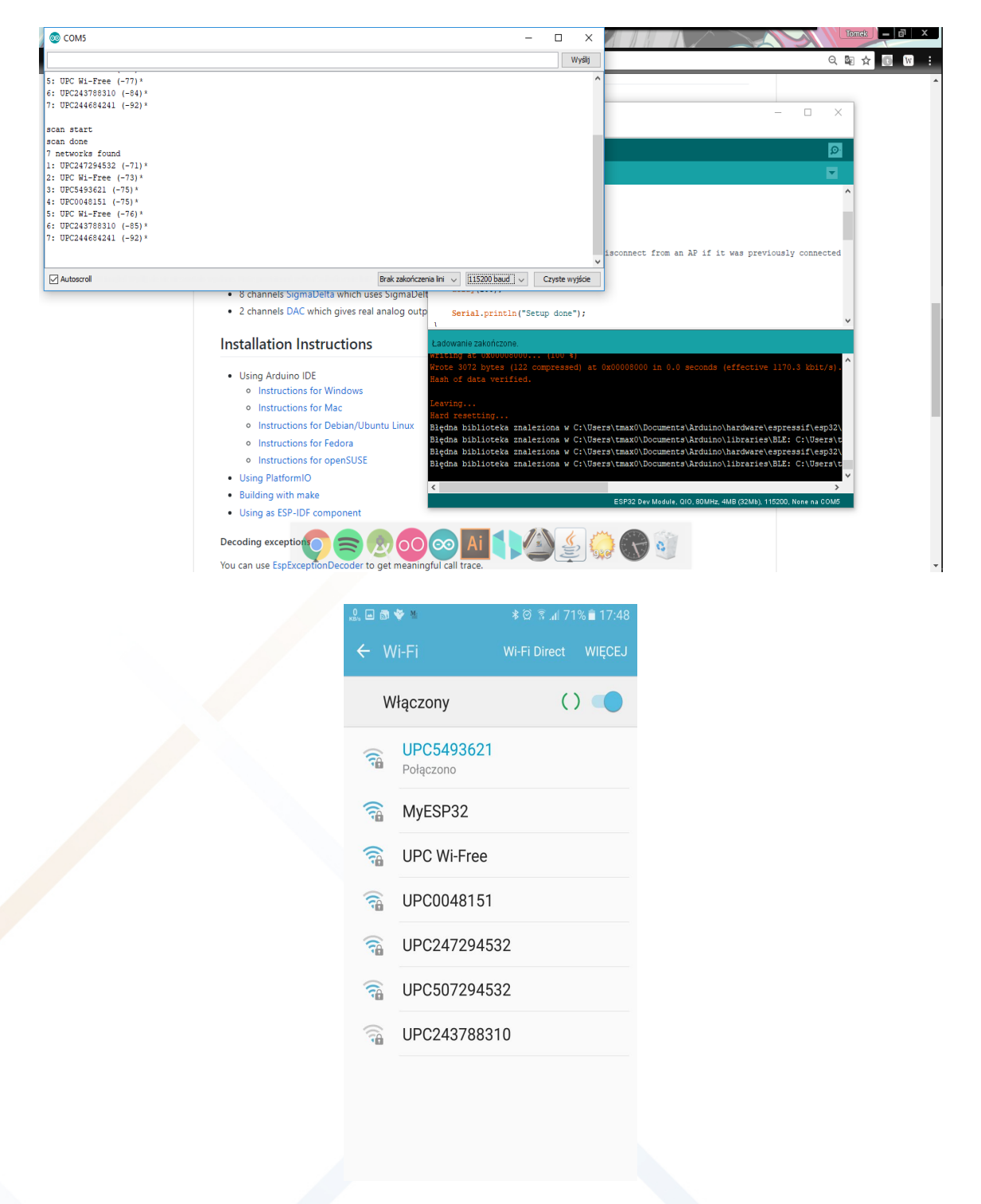

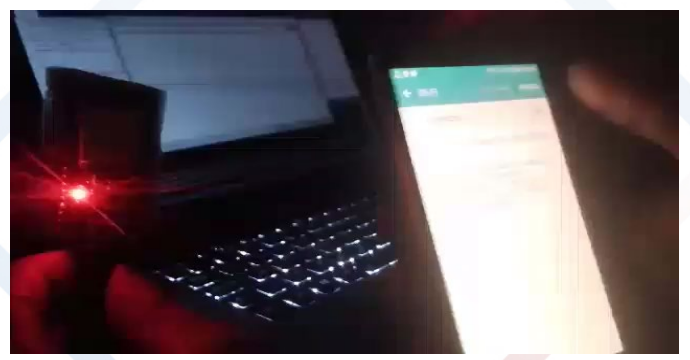

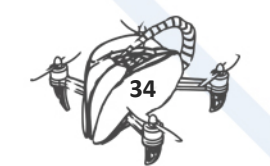

#### Basis for the soft AP server

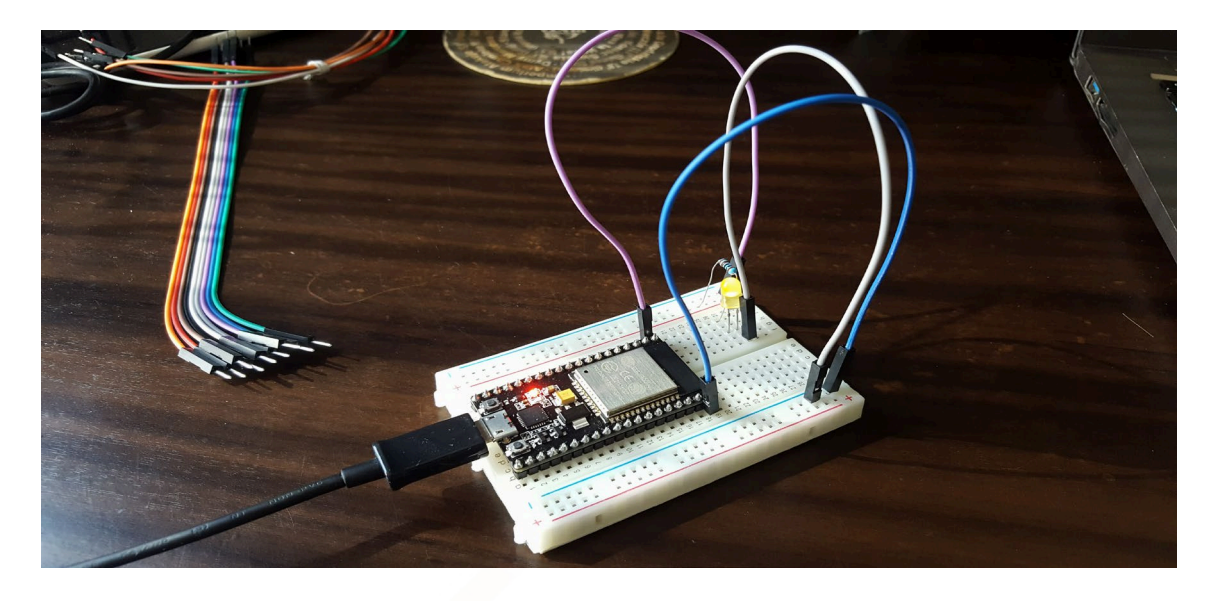

Implicit Arduino uses **softwareSerial** library to establish an UART connection.

Esp constructors decided to implement faster and more flexible hardwareSerial.

Serial data transfer: Every action that is passed through serial ports is a simple text command.

As a first step we had to check our connection and return results.

A good way to do that was to write a simple ping interval.

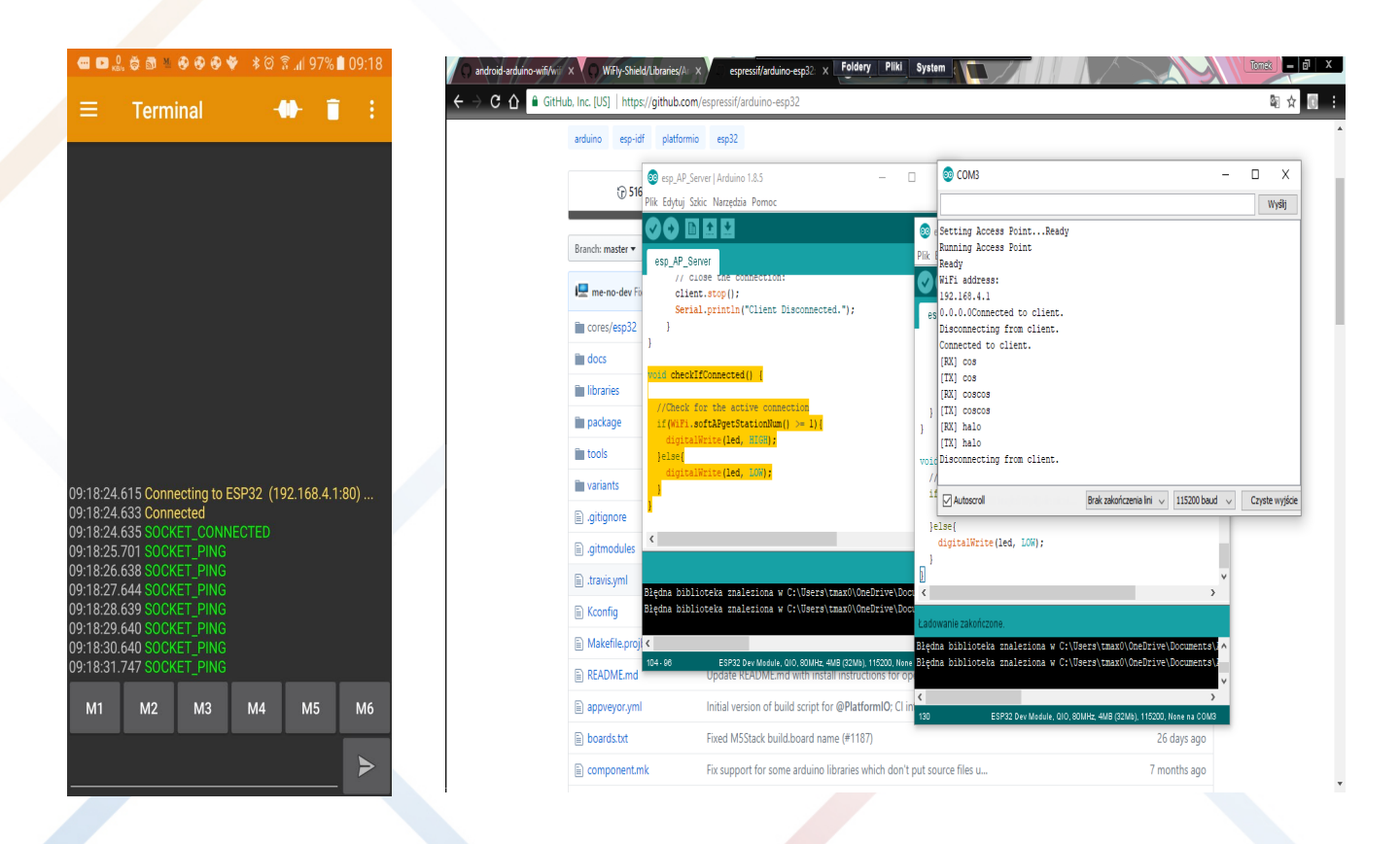

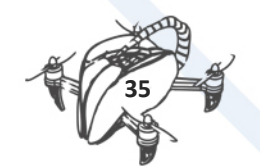

*Implementation in a drone app:* We had to rewrite all the interfaces to the app's side code.

In the first approach application has automatically found esp server and connected to it.

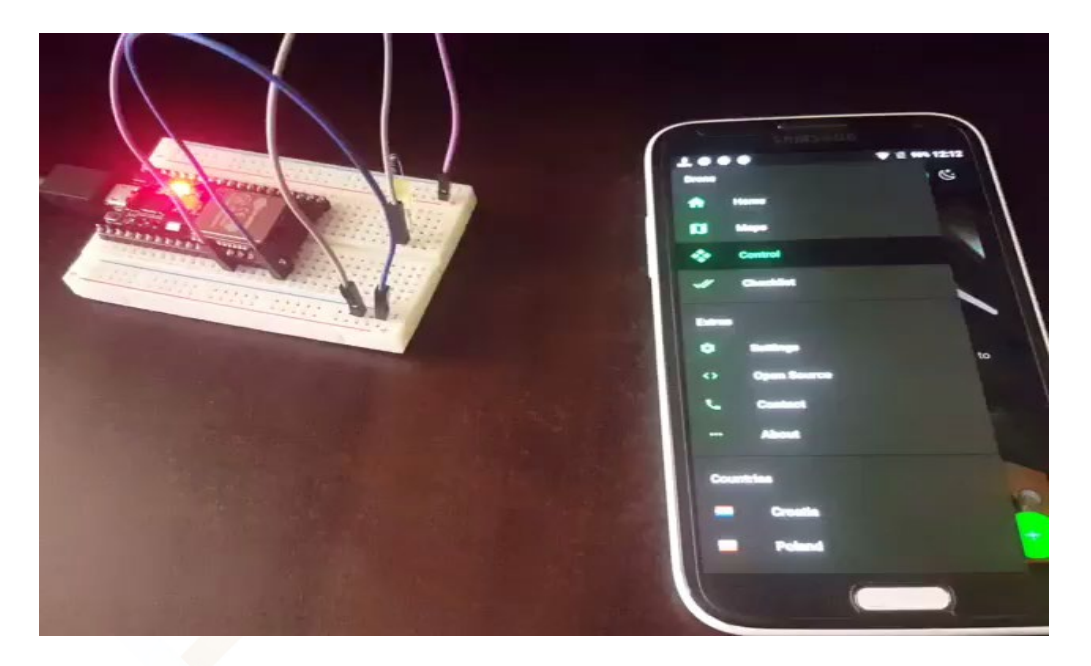

#### Testing a PWM ports:

PWM (Pulse Width Modulation) allows to move out modulated signal of value between 0-255.

Good way to learn how the PWM works, was to make a common LED example.

PWM modulation is widely used in motor regulation.

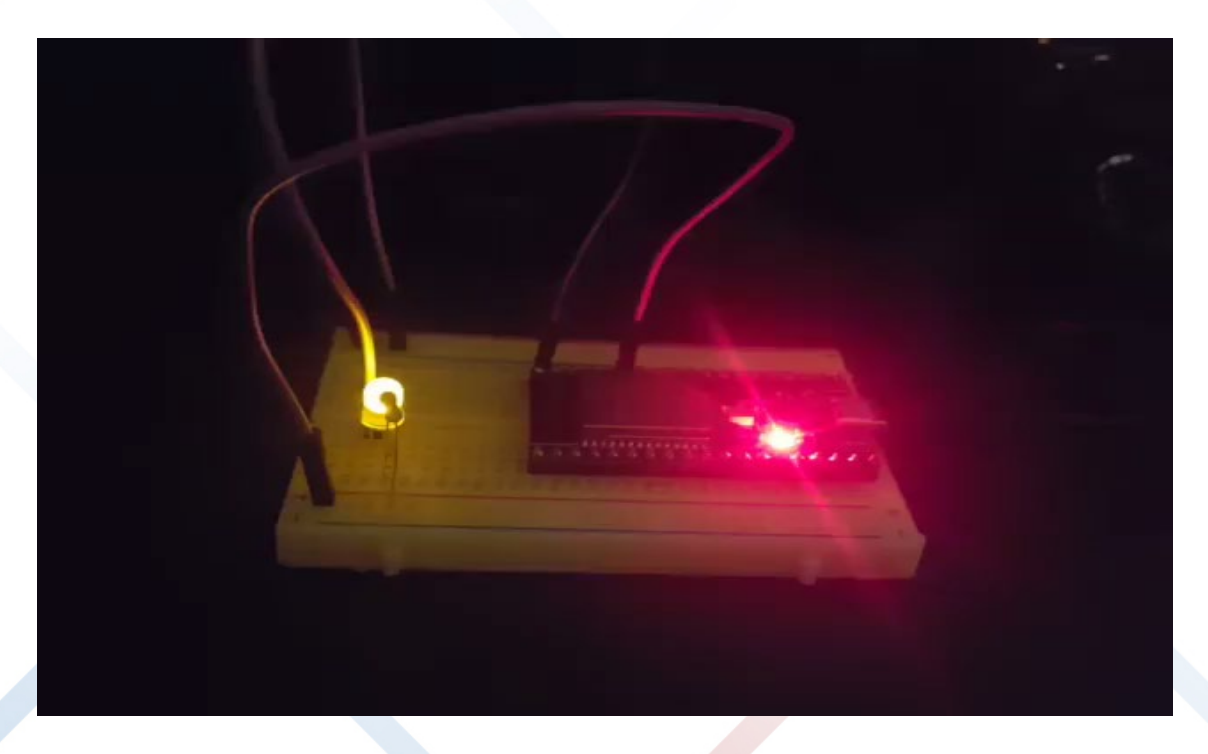

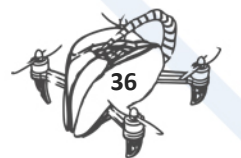

#### Locate RX and TX pins:

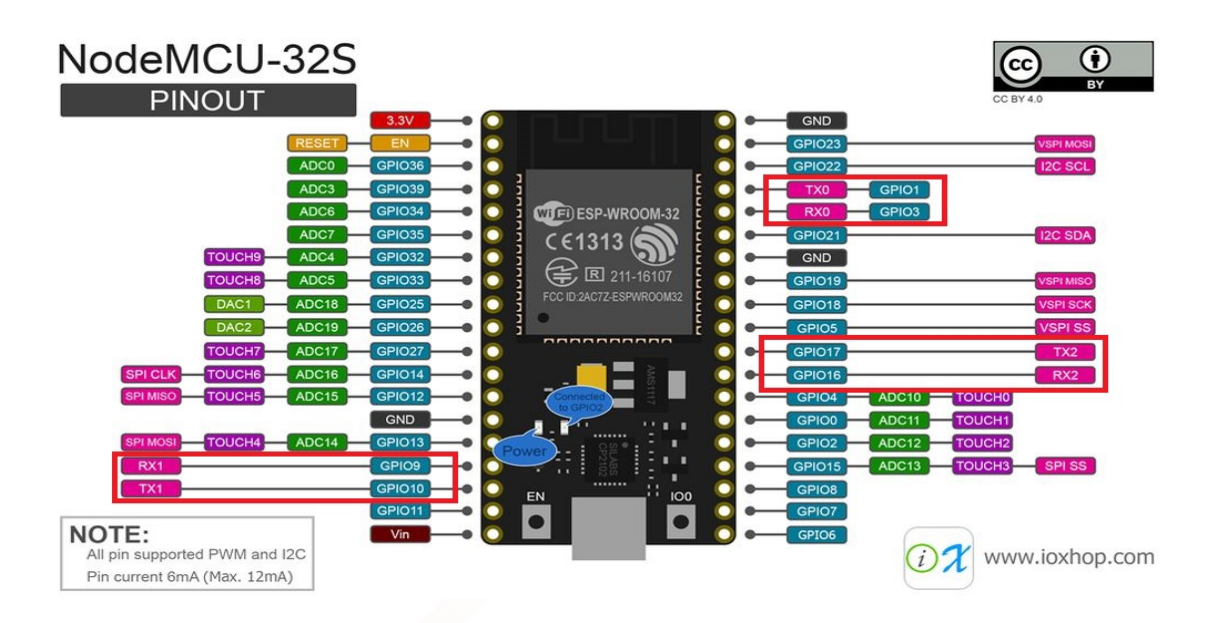

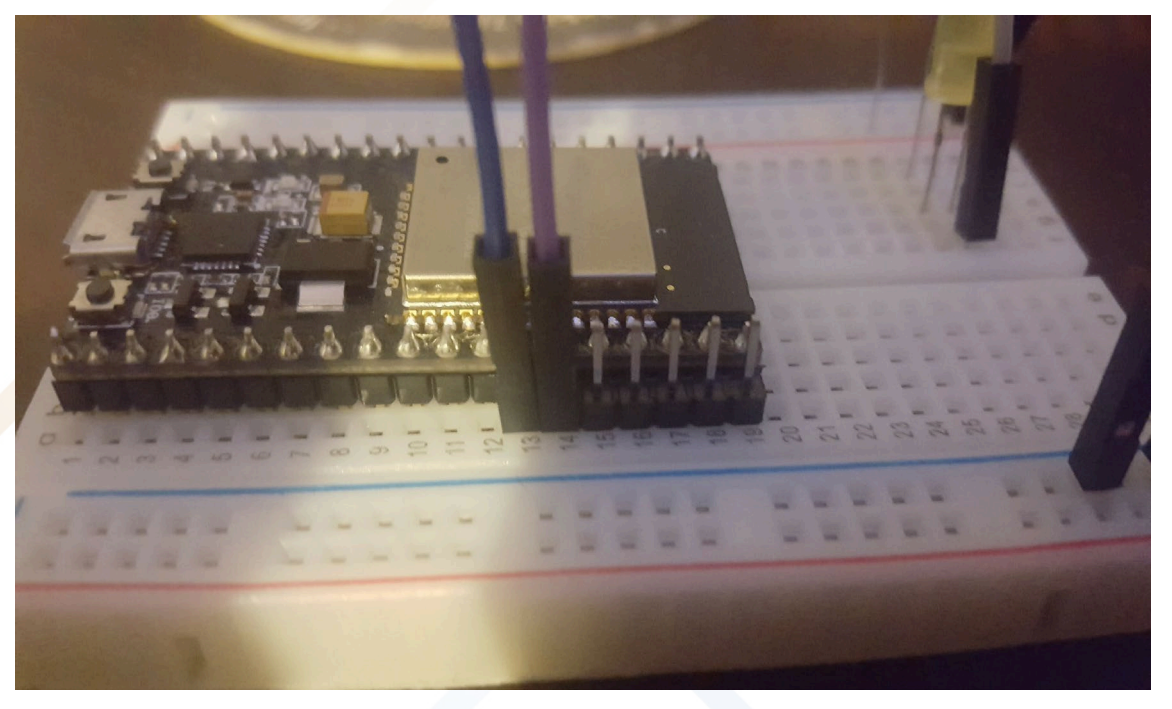

#### Different GPIO's

GPIO1, GPIO3 support serial connection but block other serial ports like usb so it's quite problematic using them.

In a next step we decided to change ports to the GPIO16, GPIO17.

#### Esp32 serial tricks:

HardwareSerial supports baud rate from 9600 to 115200, where 115200 is the fault value.

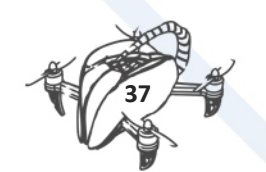

It is possible to run synchronized 57600 <u>hardwareSerial</u> for APM telemetry and a Serial 115200 for a app commands.

#### Creating an GUI in app:

| 🗅 27 🚮 👻            | * 3*** 🖄 🕄 *          | 48% 🛢 15:39 |
|---------------------|-----------------------|-------------|
|                     |                       |             |
|                     |                       |             |
|                     | Parameters            |             |
| Connected to the se | sid: MYESP32          |             |
| Connected to the so | ocket: 192.168.4.1:80 |             |
| ESP32 status: PIN   | GING                  |             |
| Drone status: HEA   | RTBEATING             |             |
| Se                  | elect flight mode     |             |
|                     |                       |             |
| AltHold             |                       | •           |
|                     | Controler             |             |
| ROLI                | controler             |             |
|                     |                       |             |
|                     |                       |             |
| FIIGH               |                       |             |
|                     |                       |             |
| THROTTLE            |                       |             |
|                     |                       |             |
| YAW                 |                       |             |
|                     |                       |             |

| Ρ                     | arameters      |        |   |
|-----------------------|----------------|--------|---|
| Connected to the sock | : MYESP32      | 4 1-90 |   |
| ESP32 status: PINGIN  | IG             | 4.1.00 |   |
| Drone status: HEART   | BEATING        |        |   |
| Selec                 | ct flight mode | ;      |   |
| AltHold               |                |        | - |
| Loiter                |                |        | _ |
| Stabilize             |                |        |   |
| AutoReturn            |                |        | _ |
| РПСН                  |                |        |   |
| THROTTLE              |                |        |   |
| VAW                   | -              |        |   |
|                       | _              |        |   |

Discussing a proper development:

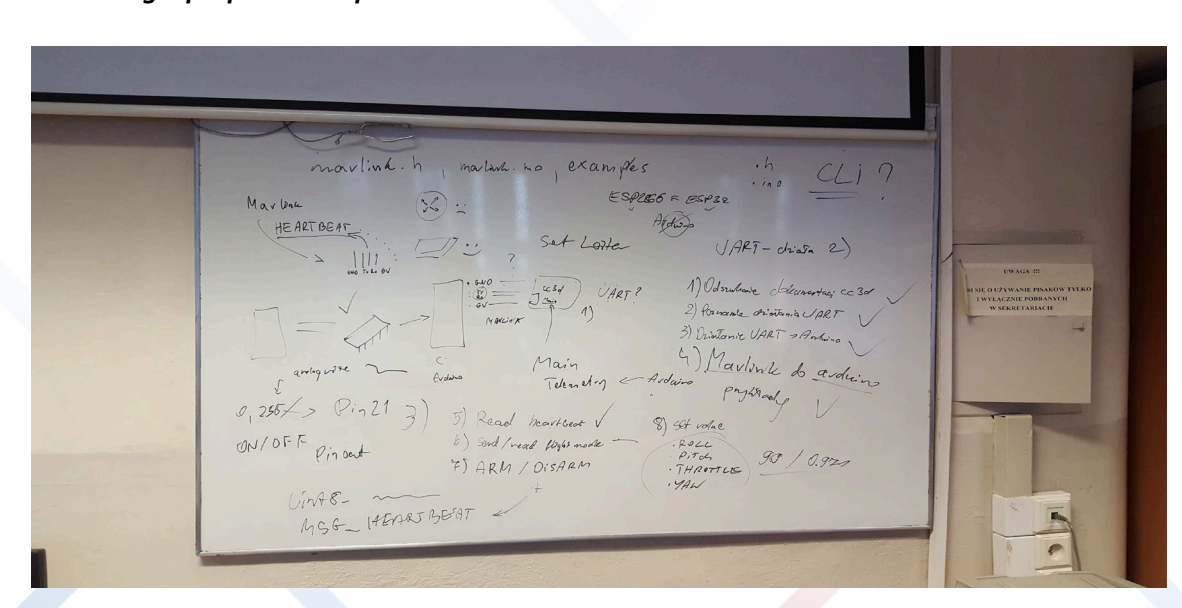

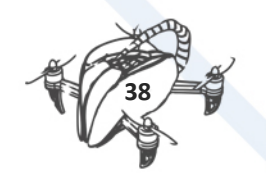

It is necessary to review Mavlink Documentation and Arduino code.

These sources are crucial in a code development because Mavlink is well documented but for experts.

#### Changing app architecture

Changing the code layout on the M (model) V (view) P (presenter) approach.

The big amount of code and high complication forced me to separated code sections.

Thus now app is more flexible and easier to testing.

#### Connection

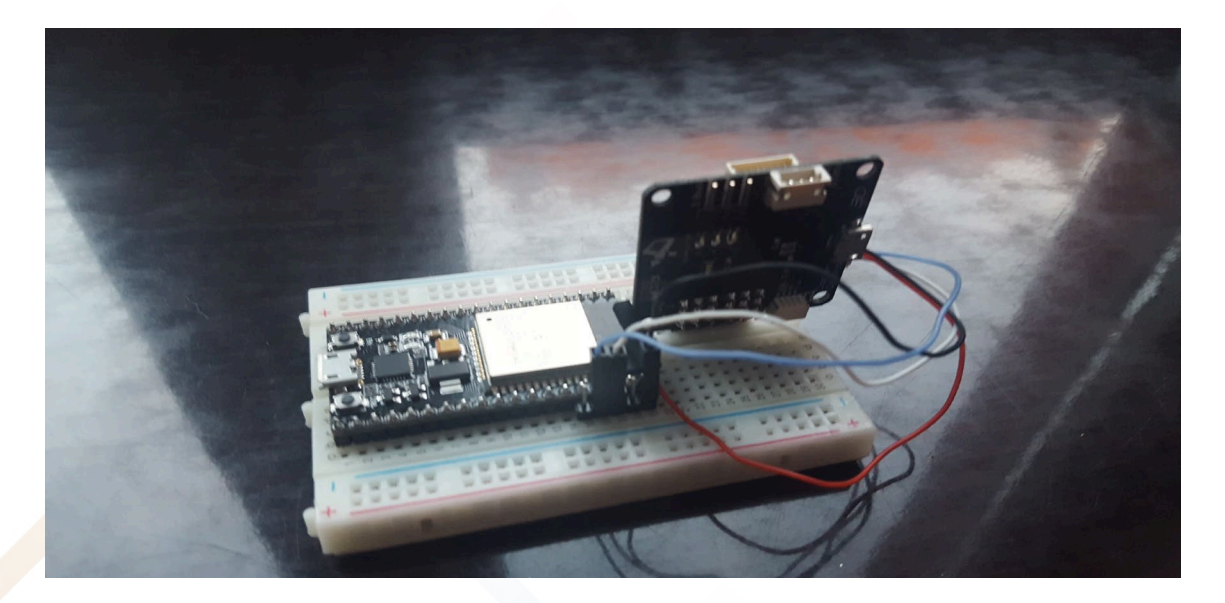

#### Initiating serial outputs

|                                                                                                    | Foldery Pli                                                                                                    | ki System                                                                                                    |                                                                             | A state of the                                                                                            |              |
|----------------------------------------------------------------------------------------------------|----------------------------------------------------------------------------------------------------|----------------------------------------------------------------------------------------------------|-----------------------------------------------------------------------------|----------------------------------------------------------------------------------------------------|--------------|
| arn AD Sanier Serial I A                                                                                                    | rduine 1.8.5                                                                                                    |                                                                                                    |                                                                             | ×                                                                                                    | and a second |
| Dib Eduard Salar Manadaia                                                                                                    | - Parata                                                                                                    |                                                                                                    |                                                                             | 8 0                                                                                                    |              |
| Plik Edytuj Szkic Marzędzia                                                                                                    | Pomoc                                                                                                    |                                                                                                    |                                                                             |                                                                                                    |              |
| esp_AP_Server_Serial<br>server.begin();<br>}                                                                                                    | © COM3                                                                                                    | -                                                                                                    | Wysłij                                                                      |                                                                                                    |              |
| <pre>void loop() {     //Check for connect     checkIfConnecte();     //Looks for a conne     WiFiClient client     WiFiClient client     Serial.readBytes (e     String stringOutput     Serial.readBytes ()     //Clean the message     //Clean the message() </pre> | erial output: f<br>erial output: Coffinitististeffi<br>eerial output: Coffinitist<br>eerial output: for D<br>erial output: for D<br>erial output: 0<br>eerial output:<br>eerial output:<br>serial output:<br>serial output:<br>serial output: finitististististist<br>eerial output: finitistististististististist<br>eerial output: finitististististististististististististis |                                                                                                    | ~                                                                           |                                                                                                    |              |
| <pre>msg.trim(); if (msg LED_ON) Serial.println("L digitalWrite(pin,</pre>                                                                                                    | <pre>✓ Autoscroll { ED ON !"); HIGR);</pre>                                                                                                    | Brak zakończenia lini 🧹 🛛 🗤 🗸                                                                                                    | Czyste wyjście                                                              | v                                                                                                    | 59           |
| Ladowane zakończone.<br>Leaving<br>Bard resetting<br>Błędna biblioteka znał<br>Błędna biblioteka znał<br>Błędna biblioteka znał<br>C<br>Zz                                                                                                    | eziona w C:\Users\tmax0\GneDrive<br>eziona w C:\Users\tmax0\GneDrive<br>eziona w C:\Users\tmax0\GneDrive<br>eziona w C:\Users\tmax0\GneDrive                                                                                                    | Documents/Arduino/hardware/espr<br>Documents/Arduino/libraries/LED<br>Documents/Arduino/hardware/BLE<br>Documents/Arduino/libraries/BLE | essif\esp32\lil<br>:: C:\Users\tmai<br>:: C:\Users\tmai<br>:: C:\Users\tmai | <pre>&gt; &gt; &gt; &gt; &gt; &gt; &gt; &gt; &gt; &gt; &gt; &gt; &gt; &gt; &gt; &gt; &gt; &gt; &gt;</pre> |              |
|                                                                                                    |                                                                                                    | and be mounted and de                                                                                                    | (ozwoy, r                                                                   | 14 00000                                                                                                  |              |

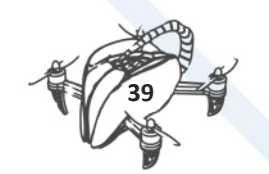

#### Problems with CC3D:

cc3d does not use mavlink interface and requires software serial

#### Raw bitframes

|             | Narzędz                                | tia główne   | Udostępniar             | nie Widok        |                    |            |                                 |
|-------------|----------------------------------------|--------------|-------------------------|------------------|--------------------|------------|---------------------------------|
| 💿 сомз      |                                        |              |                         |                  |                    | - 0        | × al                            |
|             |                                        |              |                         |                  |                    | l w        | yślij ji                        |
| 30200000000 | 2 0 222 <b>000120</b> 12               | 100000000 S  | 199200002002            | 1220000000000    | 2020000q?          | 100000009  | · • •                           |
| 1200000000  | ************************************** | \$02300E2% { | 12/200622617            | 122002207        | 93 <b>33000</b> 64 | SECONTED!  | 10223                           |
| 351200513F  | 10000000000                            |              | 12232002 <sup>114</sup> | STREED COLORESTS | 10000000           | 1222002221 | (121)                           |
| 22200025FS  | 28800000885                            | 202000055    | 202003444               | 200000415        | 777000975          | 120000058  | 10000                           |
| 7030003FS   | 202000485                              | 270000755    | 202002032               | 202000455        | 202000722          | 202000258  | 503                             |
| 1010001FF   | 202000485                              | 202000255    | 222000222               | sasaoouis        | 202000255          | 202003285  | ניםנ                            |
| 1010001FS   | ?8.a00070?                             | 1/1000070    | ???000????              | ?2x600?0?        | 202000252          | 202000288  | 203                             |
| ?=?000?0?   | ?8a000?0?                              | ?2000025     | ???@00????              | \$05000u?\$      | 222000202          | אימסמים?   | <ul><li> 2⊡2</li><li></li></ul> |
| Autoscroll  |                                        |              | Brak zakońc             | zenia lini 🗸     | 57600 baud         | ~ Czys     | te wyjście                      |

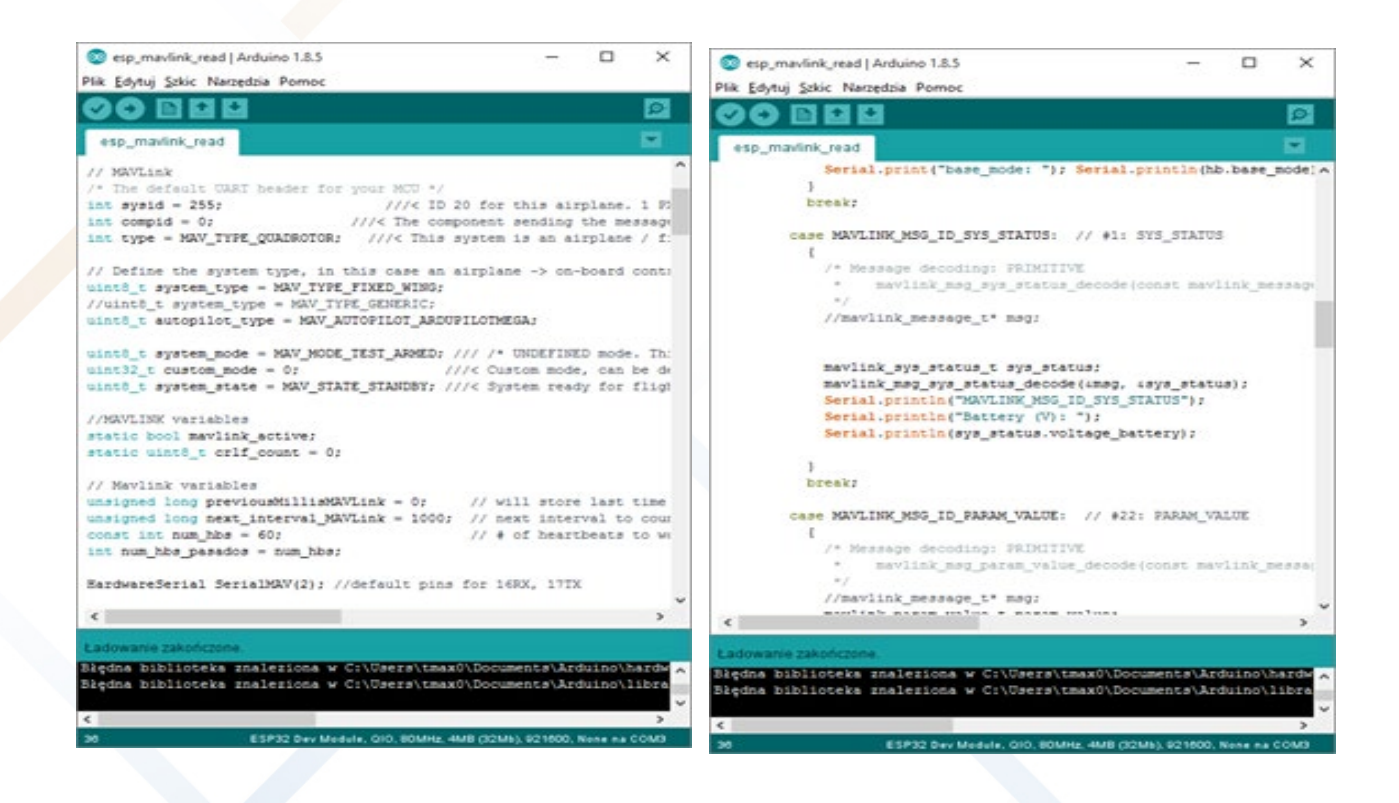

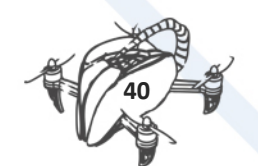

#### Exchange from CC3D to APM

Changing from basic (CC3D) control to advanced control (APM). DroneTeam used CC3D for basic drone and APM for advanced drone. How to change is explained in following steps:

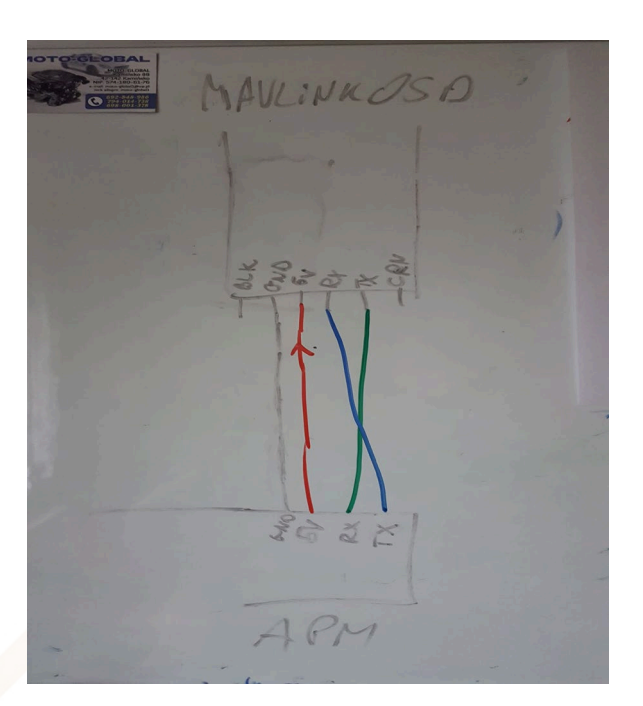

Connexions MavLINK vs APM

#### Mavlink and APM

With APM the things had gone match better. APM supports <u>hardwareSerial</u> and Mavlink commands.

We were able to use already written mavlink code and check bits' transfer

| COM3                                                                                                  |                                                                               |                          |                                           |
|----------------------------------------------------------------------------------------------------|-------------------------------------------------------------------------------|--------------------------|-------------------------------------------|
|                                                                                                    |                                                                               | Wyśły                    | tuj Szkic Narzę                           |
| ets Jun 8 2016 00:22:                                                                                 | :57                                                                           | ^                        |                                           |
| rst:0x10 (RTCWDT_RTC_F<br>configsip: 0, SPIWP:0x<br>clk_drv:0x00,q_drv:0x0<br>mode:DIO, clock div:1   | ESET), boot:0x13 (SPI_FAST_FLASH_B<br>ee<br>0,d_drv:0x00,cs0_drv:0x00,hd_drv: | 001)<br>0x00,wp_drv:0x00 | mavlink_read<br>con_rg()<br>ireceive();   |
| <pre>load:0x3fff0018,len:4 load:0x3fff001c,len:95 load:0x40078000,len:0 .oad:0x40078000,len:130</pre> | 6<br>076                                                                      |                          | comm_receive<br>ink_message<br>ink_status |
| erialMAV availableSeri                                                                                | alMAV availableSerialMAV availab                                              | leSerialMAV available    | e(SerialMA<br>.nt8_t c =<br>.rial.write   |
|                                                                                                    |                                                                               |                          | <ul> <li>Try to get</li> </ul>            |
| Autoscroll                                                                                            | Brak zakończenia lini 🗸 1152                                                  | 00 baud 🗸 😡 wzyste wyjś  | (mavlink_)<br>cie Serial.wr               |
| Spotify                                                                                               | Arduino                                                                       | esp_mavlink_             | // Handle                                 |

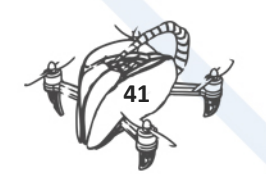

#### Indicating serial read:

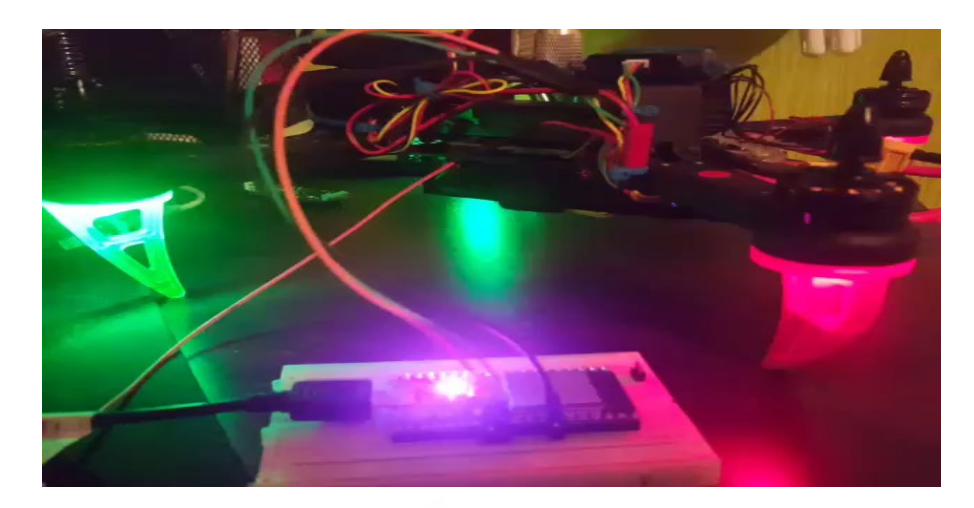

#### Mavlink explanation:

Drones are using heartbeat to confirm a connection.

Receiving heartbeat packets is first and most important thing.

After that we can decode other drone's parameters.

| Сомз                                                                                                    | - 0                                      |
|----------------------------------------------------------------------------------------------------|------------------------------------------|
|                                                                                                    | W                                        |
| Mavlink parsed successfully<br>Mavlink message not found<br>Mavlink parsed successfully<br>MAVLINK_MSG_ID_HEARTBEAT<br>Mavlink parsed successfully<br>MAVLINK_MSG_ID_HEARTBEAT<br>Mavlink parsed successfully<br>Mavlink message not found<br>Mavlink parsed successfully<br>Mavlink parsed successfully<br>MAVLINK_MSG_ID_HEARTBEAT<br>Mavlink parsed successfully<br>MAVLINK_MSG_ID_RAW_IMU<br>Mavlink parsed successfully<br>MAVLINK_MSG_ID_RAW_IMU<br>Mavlink parsed successfully<br>Mavlink parsed successfully |                                          |
| Autoscroll                                                                                                    | Brak zakończenia lini 🗸 115200 baud 🗸 Cz |
| Spotify                                                                                                    |                                          |

#### Sending mavlink requests

After we have learned how to receive mavlink's data we are able to send our commands.

As always the initial thing is to arm the drone.

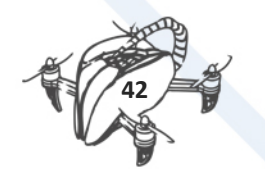

#### We have discovered that:

- Base mode= 81 (drone disarmed)
- Base mode=209 (drone armed)

#### Drone disarmed

| Mission Planner 1.3.56 build 1.3.6672.30243                       |                                                                                                    | – 0 ×                                      |
|-------------------------------------------------------------------|----------------------------------------------------------------------------------------------------|--------------------------------------------|
|                                                                   |                                                                                                    | → 57600 →<br>COM5-1-QUADROTOR → DISCONNECT |
|                                                                   | © COM3 - □ ×<br>wysłu                                                                                                    |                                            |
| AS 0.0m/s<br>-10<br>-10<br>-10<br>-10<br>-10<br>-10<br>-10<br>-10 | Harrier Bartery (7):<br>HAVLINK_MSG_ID_SYS_STATUS<br>Bartery (7):<br>HIJ37<br>Hore: To Constant Hands<br>Rests convert WP Times Lance (GPS Track (Biok))<br>Hore: To Constant Hands<br>Rests convert WP Times Lance (GPS Track (Biok)) |                                            |
| = A 🗆 🚬 🛱 🌍 🥯 🕷 🔳                                                 |                                                                                                    | へ 🛥 🬾 (小)) 텾 10:02<br>14.06.2018           |

#### Drone armed

| Mission Planner 1.3.56 build 1.3.6672.30243                                                                                                    |                                                      | — 0 ×                                       |
|----------------------------------------------------------------------------------------------------|------------------------------------------------------|---------------------------------------------|
|                                                                                                    |                                                      | COM5 57600 Stats COM5-1-QUADROTOR DECOMPCCT |
| 10         20         10         10         10         10         10         6         10         10         6         10         10         6         10         10         6         10         6         10         6         10         6         10         6         10         6         10         6         10         6         10         6         10         6         10         6         10         6         10         6         10         6         10         6         10         6         10         6         10         6         10         6         10         6         10         6         10         6         10         6         10         6         10         6         10         6         10         6         10         10         6         10         10         6         10         10         6         10         10         10         10         10         10         10         10         10         10         10         10         10         10         10         10         10         10         10         10         10         10         10         10         10                                                                                                    | COM3 -                                               |                                             |
| 10 (Home) • Utager Manual Restarting Restarting 100 C Utager<br>Auto • Utager RTL survivor, so Co. Contrarts<br>Restarted • Coller Joystick Arm Dasam Wager<br>Massion (Longing Starting Startin | Autoscoli      Brak zakończenia Ini      115200 baud | Cryste mysice                               |
|                                                                                                    | Strojenie 🗹 Auto przes. Zoom 4.0                     |                                             |
| 📑 🔎 🗔 🗮 🎒 📀 🐋 🔳                                                                                                    |                                                      | へ 🥯 🥢 🖓 🥃 10:04<br>14.06.2018               |

#### **Recognition RC channels**

RC (Radio Controller- every equivalent of telemetry).

RC channels correspond to actions that are called on the telemetry e.g. flight mode, pitch, rtl.

We had to check witch channels were for pitch, roll, throttle, yaw.

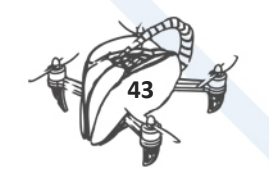

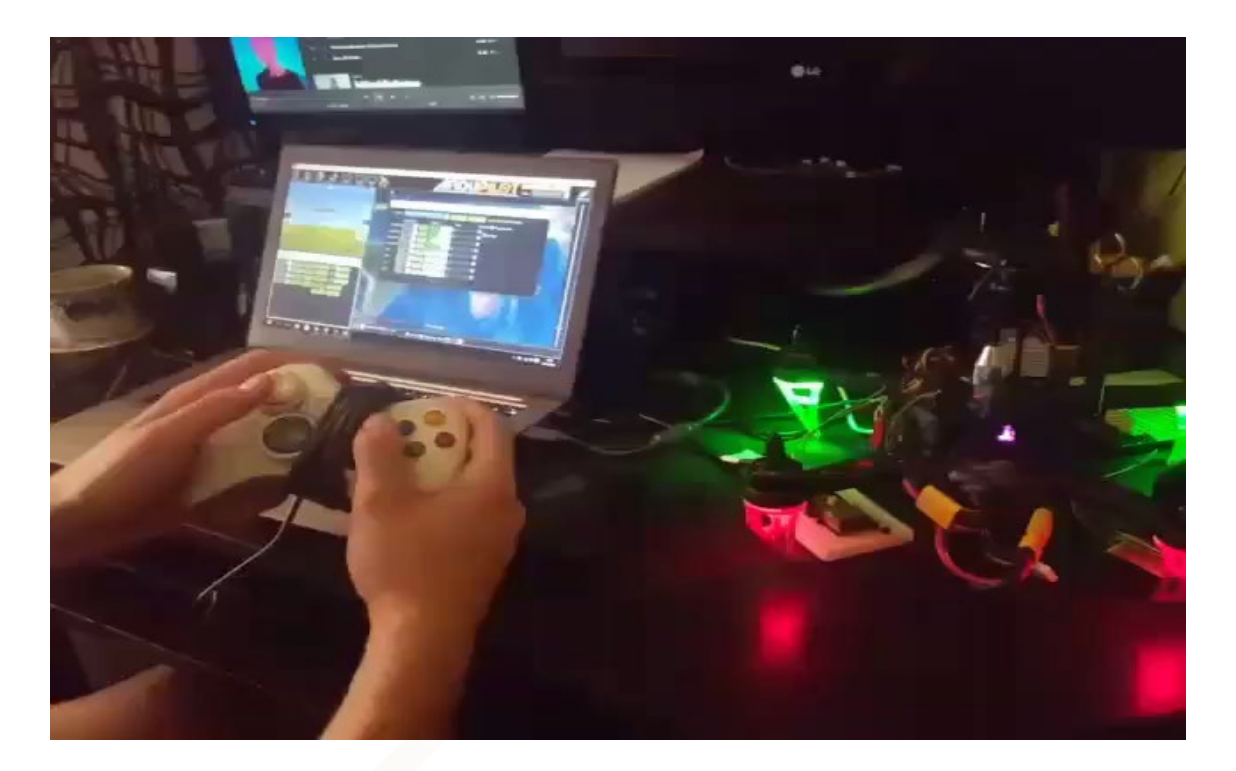

#### Channels

- 1- roll
- 2- pitch
- 3- throttle
- 4- yaw
- From CH5- to CH8: free

| 💿 СОМЗ          |                     |        |             | _      |      | ×          |
|-----------------|---------------------|--------|-------------|--------|------|------------|
|                 |                     |        |             |        |      | Wyślij     |
| +               |                     |        |             |        |      | ~          |
| +               |                     |        |             |        |      |            |
| +               |                     |        |             |        |      |            |
| +               |                     |        |             |        |      |            |
| Roll: 1499      |                     |        |             |        |      |            |
| Pitch: 1509     |                     |        |             |        |      |            |
| Throttle: 910   |                     |        |             |        |      |            |
| +               |                     |        |             |        |      |            |
| +               |                     |        |             |        |      |            |
| +               |                     |        |             |        |      |            |
| +               |                     |        |             |        |      |            |
| State: Disarmed |                     |        |             |        |      |            |
| +               |                     |        |             |        |      |            |
| +               |                     |        |             |        |      |            |
| +               |                     |        |             |        |      |            |
| State: Disarmed |                     |        |             |        |      |            |
| +               |                     |        |             |        |      | ×          |
| Autoscroll      | ak zakończenia lini | $\sim$ | 115200 baud | $\sim$ | Czys | te wyjście |

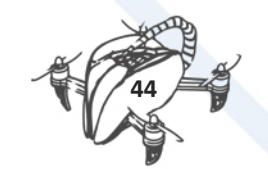

#### What command is for motors?

Command DO\_SET\_SERVO is only used for extra servos like triggers arms.

For setting speed of a motor we have to use

Mavlink\_msg\_rc\_channels\_override.

#### Reading flight modes

In order to check and change current flight mode in Arduino I read custom\_mode parameter.

Custom\_mode returns number representation of current mode.

A value that stands for a number can be checked in file common.xml

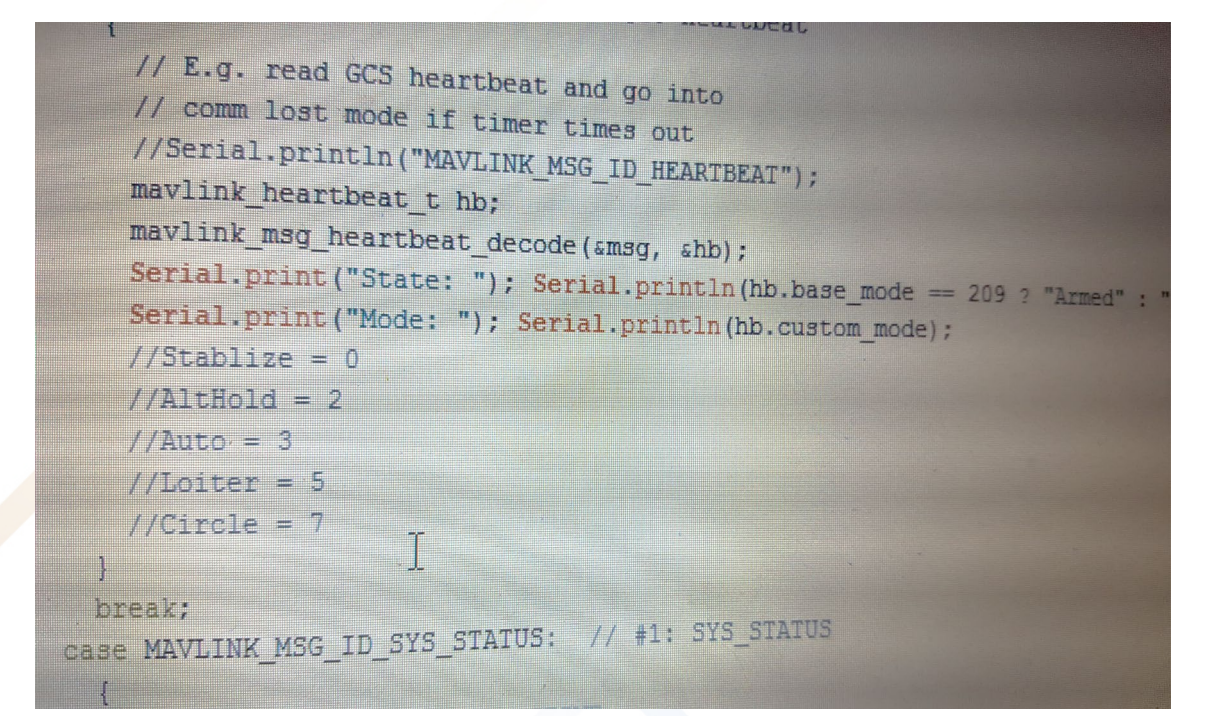

#### The biggest breakpoint

Our drone starts running above 1150 value over throttle.

Before that the drone had to be armed.

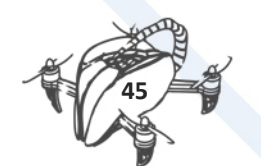

| S COM3         |                         | -             |        | ×       |   |
|----------------|-------------------------|---------------|--------|---------|---|
|                |                         |               |        | Wyślij  |   |
| +              |                         |               |        |         | ^ |
| Roll: 1499     |                         |               |        |         |   |
| Pitch: 1509    |                         |               |        |         |   |
| Throttle: 1160 |                         |               |        |         |   |
| +              |                         |               |        |         |   |
| +              |                         |               |        |         |   |
| +              |                         |               |        |         |   |
| +              |                         |               |        |         |   |
| +              |                         |               |        |         |   |
| +              |                         |               |        |         |   |
| +              |                         |               |        |         |   |
| +              |                         |               |        |         |   |
| +              |                         |               |        |         |   |
| +              |                         |               |        |         |   |
| +              |                         |               |        |         |   |
| +              |                         |               |        |         |   |
| State: Armed   |                         |               |        |         |   |
| Mode: 0        |                         |               |        |         |   |
| +              |                         |               |        |         |   |
| +              |                         |               |        |         |   |
| +              |                         |               |        |         |   |
| State: Armed   |                         |               |        |         |   |
| Mode: 0        |                         |               |        |         |   |
| +              |                         |               |        |         |   |
| +              |                         |               |        |         |   |
| +              |                         |               |        |         | - |
| Autoscroll     | Brak zakończenia lini 🗸 | 115200 baud 🗸 | Czyste | wyjście |   |

#### Designing indication system

For pointing present state (arm, stabilize, throttle) we use builtin and outers leds.

- Blue- serial data read
- Red- state of esp32
- White- connection with a phone
- Yellow- arming state
- Green- throttle in percent

| AULIN           | KOSD -                                                       |
|-----------------|--------------------------------------------------------------|
| ESP 32<br>HELDE | Serial A<br>P 2-side comection<br>P Ovone Armed<br>Thattle % |
|                 | 7                                                            |

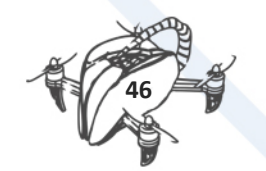

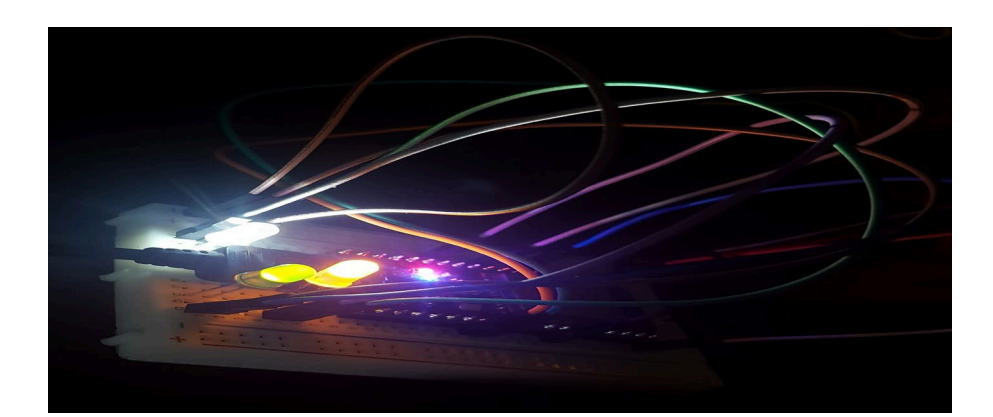

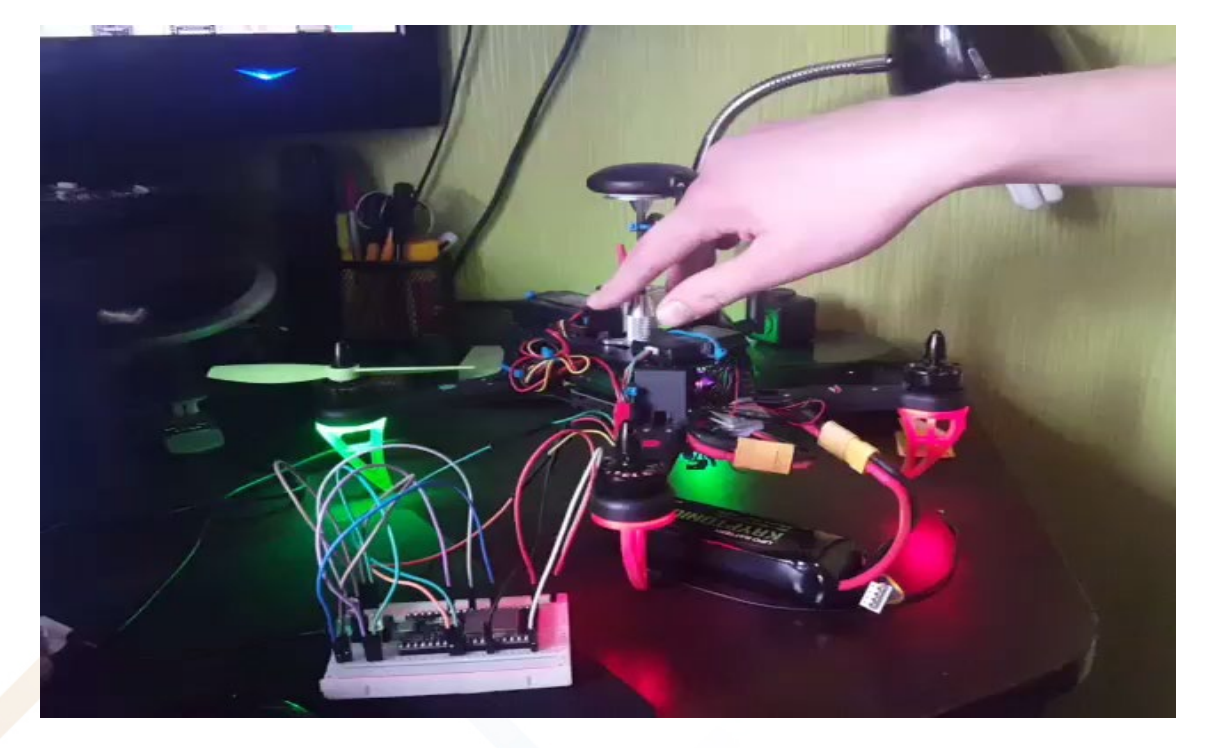

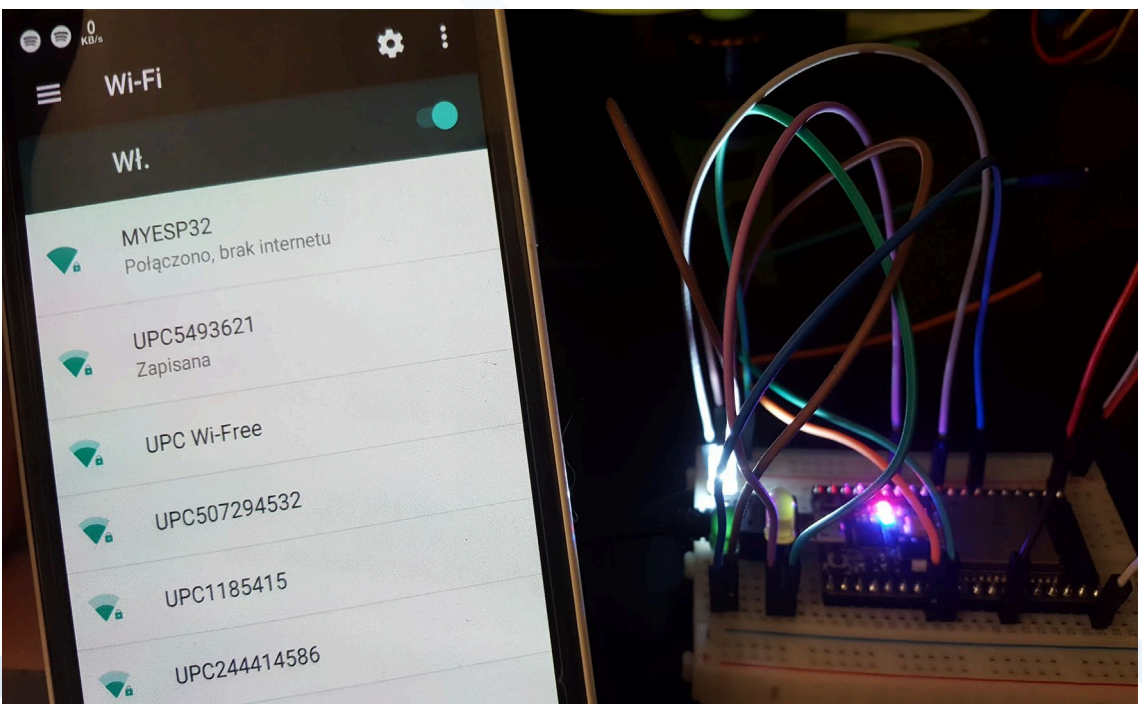

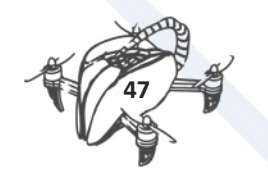

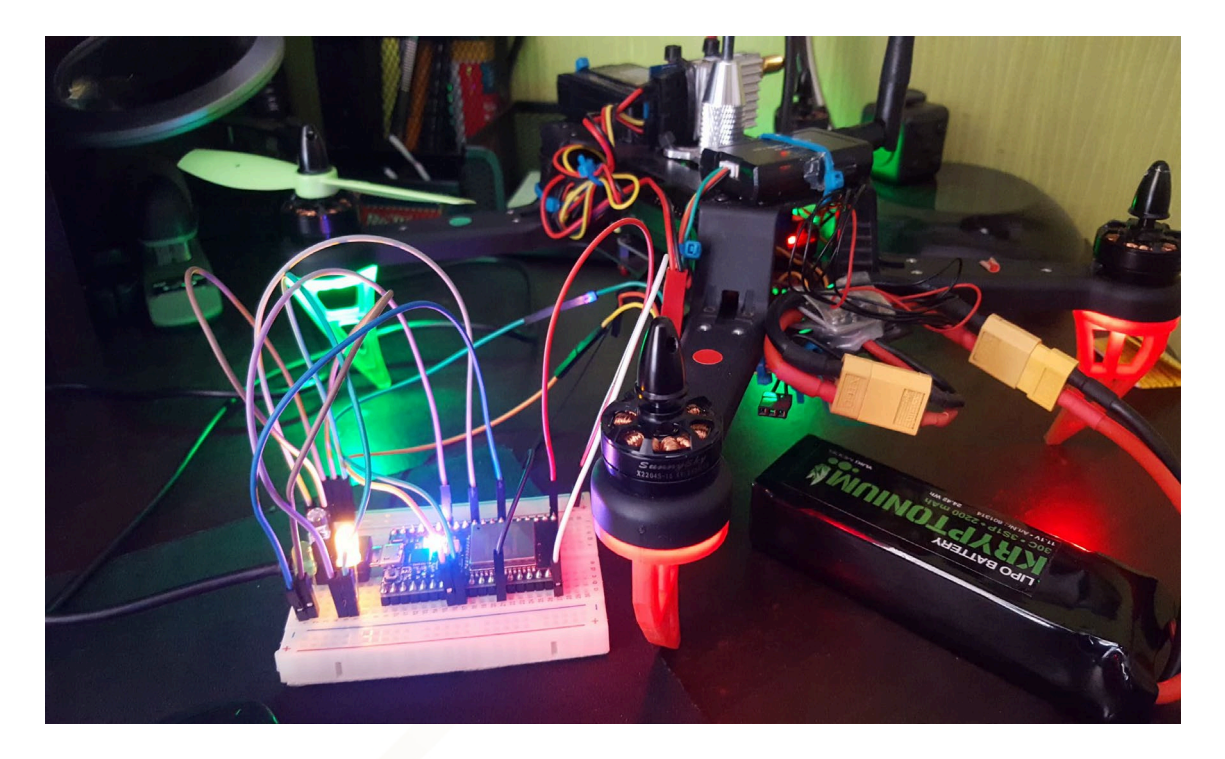

#### Arming with a button

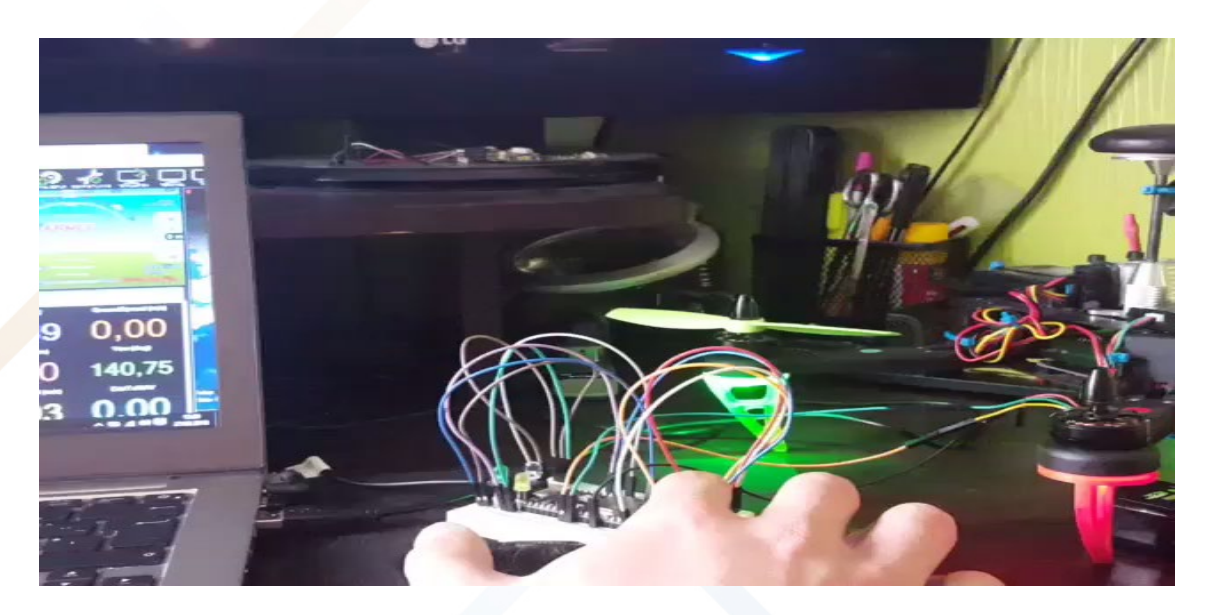

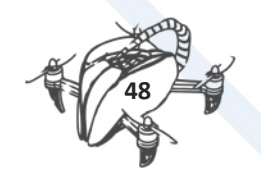

#### Final esp32 control

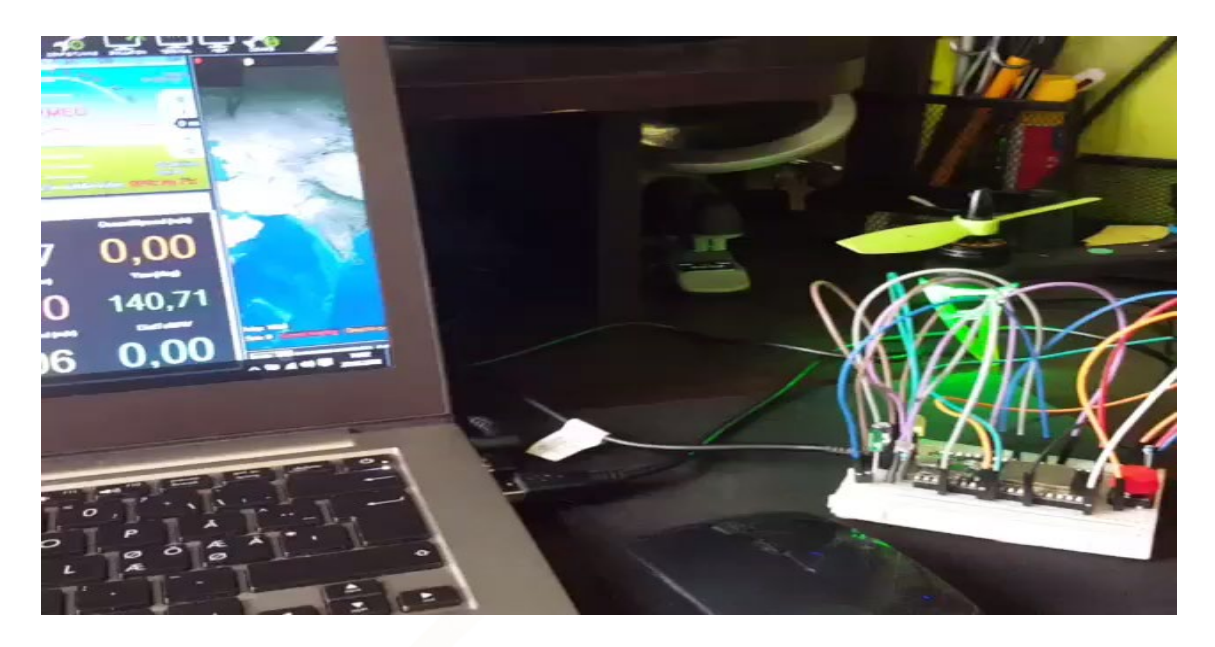

#### Code summary

After working in communication control, the following table summarised the development did in this Project:

| Arduino              | Android                                                                |
|----------------------|------------------------------------------------------------------------|
| • Created files: 15  | Created files: 43                                                      |
| Libraries: 34        | <ul> <li>Libraries: 26</li> <li>Lines of code: 19 087 (with</li> </ul> |
| • Lines of code: 645 | libraries)                                                             |

Source code for remote control of drones.

Link to the repository with the application code:

https://github.com/tmaxxdd/DronE

Link to the repository with code for tile electronics ESP32: https://github.com/tmaxxdd/arduino-with-mavlink

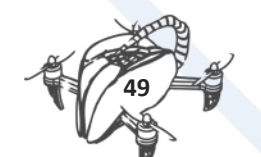